Ver 1.5.0

初版:2017年7月6日 改定:2018年4月1日 改定:2018年9月3日 改定:2019年11月1日 改定:2020年4月1日

# 「成形条件情報の情報共有化ソフト」 (EM63J Middleware)

④管理者マニュアル

## 全日本プラスチック製品工業連合会

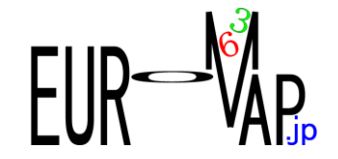

| 2017/7/6                                     |                                       |                               |  |  |  |  |  |  |
|----------------------------------------------|---------------------------------------|-------------------------------|--|--|--|--|--|--|
| $\frac{2017770}{100100}$                     |                                       |                               |  |  |  |  |  |  |
|                                              |                                       |                               |  |  |  |  |  |  |
| 2017/11/1                                    |                                       |                               |  |  |  |  |  |  |
| <u>2017/11/1</u><br>  日次修正                   |                                       |                               |  |  |  |  |  |  |
| ログドロー 利田老マニュアルと管理者マニュアルで 共有化を図ります            |                                       |                               |  |  |  |  |  |  |
| 2018/4/1                                     |                                       | <b>7</b> o                    |  |  |  |  |  |  |
| Ver 110 リリース                                 |                                       |                               |  |  |  |  |  |  |
|                                              |                                       |                               |  |  |  |  |  |  |
| 目次、画面一覧、管理者                                  |                                       |                               |  |  |  |  |  |  |
| 追加の画面(2-3.データファイノ                            | レ登録,4−3.成形条件(ショッ                      | ト別))を反映                       |  |  |  |  |  |  |
|                                              |                                       |                               |  |  |  |  |  |  |
| 【3】主要画面説明                                    |                                       |                               |  |  |  |  |  |  |
| 1−3.コードマスタ編集                                 | 画面イメージの差し替え                           | とコート・キーの変更                    |  |  |  |  |  |  |
|                                              |                                       |                               |  |  |  |  |  |  |
| 8.DB管理                                       | 画面イメージの差し替え                           |                               |  |  |  |  |  |  |
|                                              |                                       |                               |  |  |  |  |  |  |
| 2018/11/30                                   |                                       |                               |  |  |  |  |  |  |
| Ver 1.2.0 リリース                               |                                       |                               |  |  |  |  |  |  |
|                                              |                                       |                               |  |  |  |  |  |  |
| 目次、画面一覧、管理者                                  | · · · · · · · · · · · · · · · · · · · |                               |  |  |  |  |  |  |
|                                              | 小を少し下ける                               |                               |  |  |  |  |  |  |
|                                              | コート マスタ編集 番亏変史                        |                               |  |  |  |  |  |  |
|                                              | 呈加                                    |                               |  |  |  |  |  |  |
|                                              |                                       | (試行実験マニュアル)                   |  |  |  |  |  |  |
|                                              |                                       | (武行実験イニュ゙ル)                   |  |  |  |  |  |  |
|                                              |                                       | (武行実験イニュ)ル)                   |  |  |  |  |  |  |
| 6-4.11 (1) (1) (1) (1) (1) (1) (1) (1) (1) ( |                                       | (武行美験∀ニュヒレ)<br>/=+⁄(二字)験マニュパト |  |  |  |  |  |  |
| 0-5.凹师万加                                     |                                       |                               |  |  |  |  |  |  |
| 2010/11/01                                   |                                       |                               |  |  |  |  |  |  |
| $V_{ar} 140111-7$                            |                                       |                               |  |  |  |  |  |  |
|                                              |                                       |                               |  |  |  |  |  |  |
| 日次 画面一覧 管理者                                  |                                       |                               |  |  |  |  |  |  |
| 1-5 表示位置登録                                   |                                       | (試行実験マニュアル)                   |  |  |  |  |  |  |
| 1-6 デバイス関係登録                                 |                                       | (試行実験マニュアル)                   |  |  |  |  |  |  |
| 3-2.静止画履歴管理                                  |                                       | (試行実験マニュアル)                   |  |  |  |  |  |  |
| 3-3.動画履歴管理                                   |                                       | (試行実験マニュアル)                   |  |  |  |  |  |  |
| 3-4.ストリーミング 確認                               |                                       | (試行実験マニュアル)                   |  |  |  |  |  |  |
| 4-4.成形条件(推移)                                 |                                       |                               |  |  |  |  |  |  |
| 4-5.製品特定+-更新                                 |                                       | (試行実験マニュアル)                   |  |  |  |  |  |  |
| 7−6.デバイス履歴確認                                 |                                       | (管理者マニュアル)                    |  |  |  |  |  |  |
|                                              |                                       |                               |  |  |  |  |  |  |
| 2020/04/01                                   |                                       |                               |  |  |  |  |  |  |
| Ver 1.5.0 リリース                               |                                       |                               |  |  |  |  |  |  |
| 1-5.表示位置登録                                   | 修正                                    | (試行実験マニュアル)                   |  |  |  |  |  |  |
| 3−5.位置情報確認                                   | 追加                                    | (試行実験マニュアル)                   |  |  |  |  |  |  |
| 3-6.デバイス情報確認                                 | 追加                                    | (試行実験マニュアル)                   |  |  |  |  |  |  |
| 5−3.稼働状況マップ                                  | 修正                                    | (試行実験マニュアル)                   |  |  |  |  |  |  |
| 5-5.製品ショット数推移                                | 追加                                    | (試行実験マニュアル)                   |  |  |  |  |  |  |
|                                              |                                       |                               |  |  |  |  |  |  |
| 2021/01/08                                   |                                       |                               |  |  |  |  |  |  |
| Ver 1.6.0 リリース<br>タボア () かまタル 可要の            |                                       |                               |  |  |  |  |  |  |
| 谷側面の検索条件、配直                                  | 寺の輇儆な修止(マニュノ                          | rル上には反映されていません)               |  |  |  |  |  |  |

.

| 【1】画面一覧          |                        |                           |
|------------------|------------------------|---------------------------|
| 【2】管理者画面         |                        |                           |
| 【3】主要画面説明        |                        |                           |
| 【成形機管理】          |                        |                           |
| 1-1,機械マスタ登録      | (利用者マニュアル)             |                           |
| 1−2.成形条件項目登録     |                        |                           |
| 1-3.メーカー独自項目設定   |                        | Ver 1.2.0                 |
| 1−4.コードマスタ編集     |                        |                           |
| 1-5.表示位置登録       | (試行実験マニュアル)            | Ver 1.4.0                 |
| 1-6.デバイス関係登録     | <del>(試行実験マニュアル)</del> | <del>Ver 1.4.0</del> (移動) |
| 【成形条件収集】         |                        |                           |
| 2−1.実行開始・取消      | (利用者マニュアル)             |                           |
| 2-2.コマント・予約      |                        |                           |
| 2-3.データファイル登録    |                        | Ver 1.1.0                 |
| 【現場環境情報】         |                        |                           |
| 3-1.温湿度登録        | (利用者マニュアル)             |                           |
| 3-2.静止画履歴管理      | (試行実験マニュアル)            | Ver 1.4.0                 |
| 3−3.動画履歴管理       | (試行実験マニュアル)            | Ver 1.4.0                 |
| 3-4.ストリーミンク 確認   | (試行実験マニュアル)            | Ver 1.4.0                 |
| 3−5.位置情報確認       | (試行実験マニュアル)            | Ver 1.5.0                 |
| 3-6.デバイス情報確認     | (試行実験マニュアル)            | Ver 1.5.0                 |
| 【成形条件】           |                        |                           |
| 4-1.成形条件表示       | (利用者マニュアル)             |                           |
| 4-2.成形条件(時間別)    | (利用者マニュアル)             |                           |
| 4-3.成形条件(ショット別)  | (利用者マニュアル)             | Ver 1.1.0                 |
| 4-4.成形条件(推移)     | (利用者マニュアル)             | Ver 1.4.0                 |
| 4-5.製品特定キー更新     | (試行実験マニュアル)            | Ver 1.4.0                 |
| 【稼働状況】           |                        |                           |
| 5-1.稼働状况一覧       | (利用者マニュアル)             |                           |
| 5-2.核動実績         | (利用者マニュアル)             |                           |
| 5-3.稼働状況マッフ      | (試行実験マニュアル)            | Ver 1.2.0                 |
| 5-4.稼動ナヤート       | (試行実験マニュアル)            | Ver 1.2.0                 |
| 5-5.製品ショット致推移    | (試行実験マニュアル)            | Ver 1.5.0                 |
| 【統計・クラフ】         |                        |                           |
| 6-1.美禎推移277      | (利用者マニュアル)             |                           |
| 6-2.美績標準偏差<br>。  | (利用者マニュアル)             |                           |
| 6-3.アフーム統計クラフ    | (利用者マニュアル)             |                           |
| 6-4.相関ヒートマッフ     | (試行実験マニュアル)            | Ver 1.2.0                 |
| 6-5.回帰分 <b>析</b> | (試行実験マニュアル)            | Ver 1.2.0                 |
|                  |                        |                           |
|                  | (利用者マニュアル)             |                           |
| /-2.レホート復歴確認     | (利用者マニュアル)             |                           |
| 7-3.アラーム履歴確認     | (利用者マニュアル)             |                           |

| 7−4.チェンジ履歴確認<br>7−5.ステータス履歴確認<br>7−6.デバイス履歴確認 | (利用者マニュアル)<br>(利用者マニュアル)<br>(利用者マニュアル) | Ver 1.4.0 |
|-----------------------------------------------|----------------------------------------|-----------|
| 【DB管理】                                        |                                        |           |
| <br>8−1.ハ <sup>*</sup> ックアッフ <sup>°</sup>     | (管理者マニュアル)                             |           |
| 8-2.マスタテ゛ータ出力                                 | (管理者マニュアル)                             |           |
| 8-3.履歴データ出力                                   | (管理者マニュアル)                             |           |
| 【マニュアル】                                       |                                        |           |
| マニュアル                                         |                                        |           |
|                                               |                                        |           |

| 画面名称                    | 管理      | 利用 | 説明                                                                                                 |
|-------------------------|---------|----|----------------------------------------------------------------------------------------------------|
| 1.成形機管理                 | 0       | 0  |                                                                                                    |
| 1−1,機械マスタ登録             | Ø       | 0  | 成形機を登録します。<br>ここでは、工場内で管理するすべての機械を登録できます。その中から、<br>成形条件を収集する機械だけ、マークすることが出来ます。                     |
| 1-2.成形条件項目登録            | 0       |    | 成形機の成形条件を収集するためのトークンを定義します。<br>初期設定では、共通追加トークンを収集するように設定されていますが、<br>この画面で成形機の独自トークンを収集するように設定できます。 |
| 1−3.メーカ−独自項目設定          | 0       |    | 成形機の成形条件のうち、各社が独自に採用している成形条件を収集で<br>きるように設定します。 <i>(Ver 1.2.0 追加)</i>                              |
| 1−4.⊐−ドマスタ編集            | 0       |    | このシステムで使用する、各種選択情報を、定義しています。<br>例えば、ロケーション、機械グループなどです。                                             |
| 1−5.表示位置登録              | *       |    | 5-3.稼働状況マップで使用されるバックイメージを登録する専用画面です。                                                               |
| <del>1-6.デバイス関係登録</del> | *       |    | <del>デバイスを特定するユニークなIDと別システムのIDを関連付けます。例え</del><br>ば、ビーコンと社員番号を関連付けて作業者の特定に使用するなど。                  |
| 2.成形条件収集                | 0       | 0  |                                                                                                    |
| 2−1.実行開始・取消             | 0       | 0  | コマンド予約の簡易操作画面です。                                                                                   |
| 2-2.コマント・予約             | Ø       | Δ  | 成形機に命令を出すためのコマンドを発行します。開始時間、実行間隔な<br>ど指定します。                                                       |
| 2-3.データファイル登録           | 0       | 0  | ローカルのDATファイルを、ミドルウエアにアップロードします。                                                                    |
| 3.温湿度登録                 | 0       | 0  |                                                                                                    |
| 3−1.温湿度登録               | Ø       | Ø  | ロケーション、日付ごとの温度、湿度の測定データを登録する画面です。                                                                  |
| 3─2.静止画履歴管理             | *       |    | デバイス履歴上のオブジェクトタイプ=静止画のみを表示する専用画面です。                                                                |
| 3−3.動画履歴管理              | $\star$ |    | デバイス履歴上のオブジェクトタイプ=動画のみを表示する専用画面です。                                                                 |
| 3-4.ストリーミンク 確認          | *       |    | デバイス履歴上のオブジェクトタイプ=ストリーミングのみを表示する専用画面で<br>す。                                                        |
| 3−5.位置情報確認              | $\star$ |    | デバイス履歴テーブルのうち、特定のデバイスの位置情報を確認します。                                                                  |
| 3-6.デバイス情報確認            | *       |    | デバイス履歴上のオブジェクトタイプ=A ~ Z゙を表示する専用画面です。                                                               |
| 4.成形条件                  | 0       | 0  |                                                                                                    |
| 4-1.成形条件表示              | 0       | 0  | 指定の号機、時間の成形条件を表示します。                                                                               |
| 4-2.成形条件(時間別)           | 0       | 0  | 指定の日付、成形機、号機トークンに対する、時間別の成形条件を一覧<br>表示します。                                                         |
| 4-3.成形条件(ショット別)         | 0       | 0  | 指定の日付、成形機、製品特定キーに対する、ショット別の成形条件を一覧<br>表示します。 (Ver 1.1.0 追加)                                        |
| 4-4.成形条件(推移)            | 0       | 0  | 成形機、日時、号機トークン別の成形条件の推移の詳細です。成形条件<br>(時間別)メニューからリンクで繋がっています。 <i>(Ver 1.4.0 メニュー表示加)</i>             |
| 4−5.製品特定キ−更新            | $\star$ |    | 成形機ごとに、製品特定キーを書き換える画面です。                                                                           |
| 5.稼働状況                  | 0       | 0  |                                                                                                    |
| 5-1.稼働状況一覧              | 0       | 0  | 現在の成形機の状態を一覧検索します。                                                                                 |
| 5-2.稼動実績                | 0       | 0  | 過去の成形機の稼働状況を、成形機、日付、製品特定キー別に検索しま<br>す。                                                             |
| 5-3.稼働状況マップ             | *       |    | 成形機の稼働状況を色で表示するパネルを、自由に配置することが可能<br>です。背景画像を指定すれば、工場レイアウトの上に、成形機の状態を表示<br>できます。                    |
| 5-4.稼動チャート              | $\star$ |    | 成形機ごとの過去の稼動状態をチャート化します。                                                                            |
| 5-5.製品ショット数推移           | $\star$ |    | 成形機ごとの設定ショット数と実績ショット数をチャート化します。                                                                    |
| 6.統計・グラフ                | 0       | 0  |                                                                                                    |
| 6-1.実績推移グラフ             | 0       | 0  | 成形機、実績トークン、日付範囲のデータをグラフ表示します。                                                                      |
| 6-2.実績標準偏差              | 0       | 0  | 実績トークン毎の標準偏差を求めた一覧表を表示します。                                                                         |
| 6-3.アラーム統計グラフ           | 0       | 0  | 成形機からのアラームを集計、グラフ化します。                                                                             |

<u>Ver 1.5</u>.0

|                                   |         |   | Ver 1.5                                                              |
|-----------------------------------|---------|---|----------------------------------------------------------------------|
| 6-4.相関ヒートマッフ <sup>°</sup>         | *       |   | ピアソン積率相関を計算します。相関係数行列の結果に対して、正の相<br>関の場合は青背景で、負の相関の場合は、赤背景で表します。     |
| 6−5.回帰分析                          | $\star$ |   | 6-4.相関ヒートマップ画面から、指定の2要素の回帰分析を行います。                                   |
| 7.履歴確認                            | 0       | 0 |                                                                      |
| 7−1.応答履歴確認                        | 0       | 0 | レスポンス(応答)結果ファイルの内容の履歴テーブルを表示します。                                     |
| 7−2.レポート履歴確認                      | 0       | 0 | レポートデータのファイルの内容の履歴テーブルを表示します。                                        |
| 7-3.アラーム履歴確認                      | 0       | 0 | 警告(アラーム)情報のファイルの内容の履歴テーブルを表示します。                                     |
| 7-4.チェンジ履歴確認                      | Ø       | 0 | 号機トークンの設定値の変更情報のファイルの内容の履歴テーブルを表示します。                                |
| 7−5.ステータス履歴確認                     | Ø       | Ø | ショット毎の状態や実績値の情報のファイルの内容の履歴テーブルを表示します。                                |
| 7-6.デバイス履歴確認                      | Ø       | Ø | 各種デバイスから収集した情報を管理するテーブルです。Ver1.4.0から温<br>湿度情報も、このデバイス履歴テーブルで管理します。   |
| 8.DB管理                            | 0       |   | データベースのバックアップや抜出処理を行います。                                             |
| 8–1. <b>ハ</b> ゙ックアッフ <sup>°</sup> | 0       |   | テーブル圧縮、バックアップ、XMLファイル出力(マスタ)、XMLファイル出力<br>(データ)などの操作を行います。           |
| 8-2.マスタテ <sup>*</sup> ータ出力        | 0       |   | マスタテーブルについて、生データを抜き出す画面です。URLの引数で、<br>各種絞り込み条件を指定できます。他システムからの連携用です。 |
| 8-3.履歴データ出力                       | 0       |   | 履歴テーブルについて、生データを抜き出す画面です。URLの引数で、各<br>種絞り込み条件を指定できます。他システムからの連携用です。  |

◎ 読み書き

○ 検索のみ

△ メニュー無し(実行可能)

★ (試行実験画面)

## 【2】管理者画面 <u>http://サーバー名:8863/eu63/jsp/index.jsp</u> ユーザー: system, パスワート: system 管理者メニューが表示されます。 サーバー名には、IPアトレス、または、DNS登録されたサーバー名を指定します。

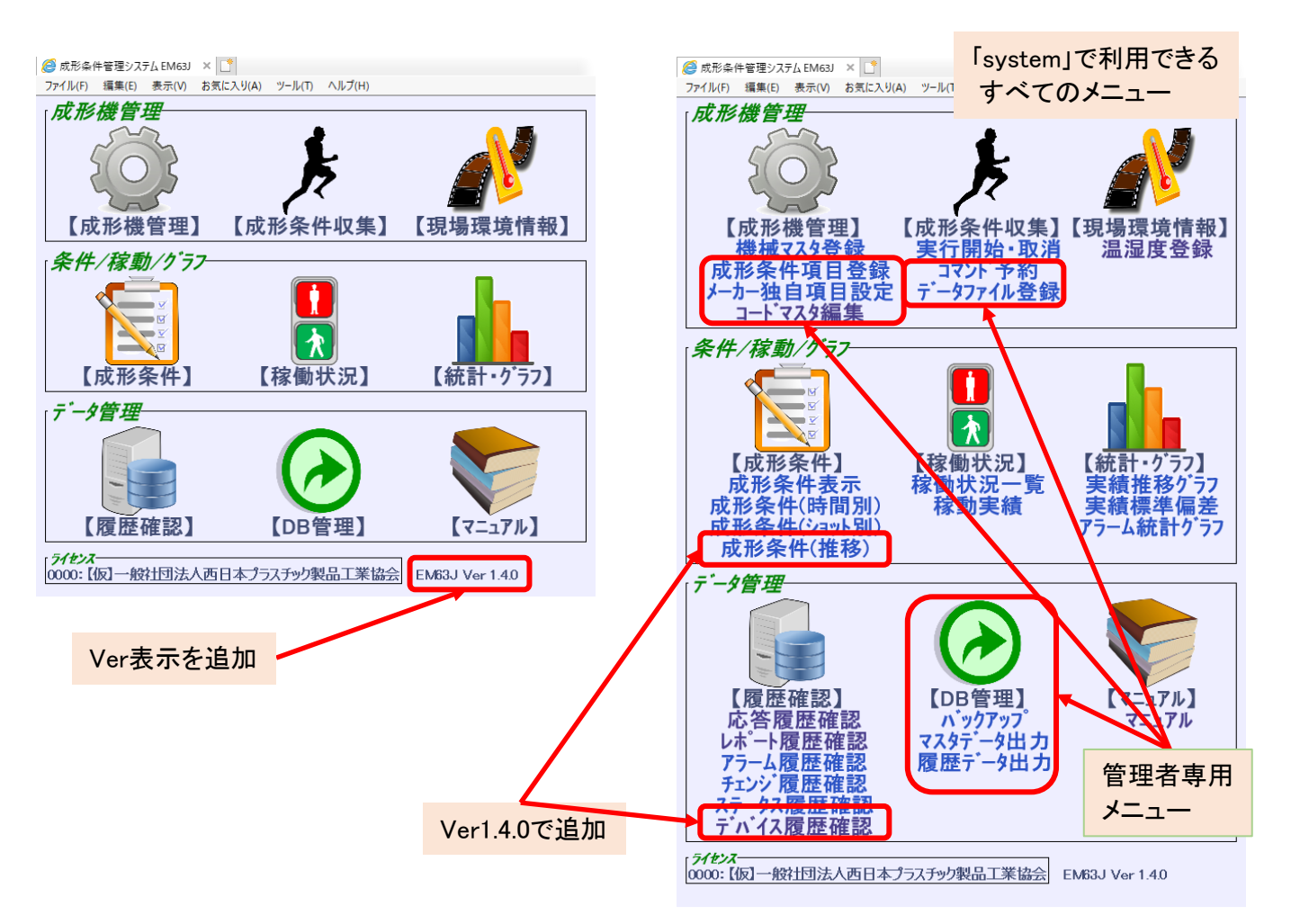

## 【3】主要画面説明 1-2.成形条件項目登録

## ①トークンタイプが、トークングループの場合、予め定義されたグループが定義されています。 基本的には、提供時のデータを変更する必要はありません。

| ← (⇒) 🛃 http://:                         | sp/index.js                                                       | p                 | 22                                                                                                    |                                       | ーションシ | ×                     | 7.7-14                    |                                                                                                    |
|------------------------------------------|-------------------------------------------------------------------|-------------------|----------------------------------------------------------------------------------------------------|---------------------------------------|-------|-----------------------|---------------------------|----------------------------------------------------------------------------------------------------|
| ファイル(F) 編集(E)                            | 表示(V) お気に入り(A) ツール(T)                                             | ヘルプ(H)            |                                                                                                    |                                       |       |                       |                           |                                                                                                    |
| 【成形機管理】<br>成形条件項目登録                      | l.                                                                |                   |                                                                                                    | 機械マスタ登録 成于                            | 形条件項目 | 登録 <b>  ]-</b>        | <sup>*</sup> マスタ編集 7<br>2 | CONTRACTOR   EU1010   06/08 17:42:40   06/08 17:42:40   06/08 17:42:40   06/08 17:42:40   06/08 17:42:40   06/08 17:42:40   06/08 17:42:40   06/08 17:42:40   06/08 17:42:40   06/08 17:42:40   06/08 17:42:40   06/08 17:42:40   06/08 17:42:40   06/08 17:42:40   06/08 17:42:40   06/08 17:42:40   06/08 17:42:40   06/08 17:42:40   06/08 17:42:40   06/08 17:42:40   06/08 17:42:40   06/08 17:42:40   06/08 17:42:40   06/08 17:42:40   06/08 17:42:40   06/08 17:42:40   06/08 17:42:40   06/08 17:42:40   06/08 17:42:40   06/08 17:42:40   06/08 17:42:40   06/08 17:42:40   06/08 17:42:40   06/08 17:42:40   06/08 17:42:40   06/08 17:42:40   06/08 17:42:40   06/08 17:42:40   06/08 17:42:40   06/08 17:42:40   06/08 17:42:40   06/08 17:42:40   06/08 17:42:40   06/08 17:42:40   06/08 17:42:40   06/08 17:40   06/08 17:40   06/08 17:40   06/08 17:40   06/08 17:40   06/08 17:40   06/08 17:40   06/08 17:40   06/08 17:40   06/08 17:40   06/08 17:40   06/08 17:40   06/08 17:40   06/08 17:40   06/08 17:40   06/08 17:40   06/08 17:40   06/08 17:40   06/08 17:40   06/08 17:40   06/08 17:40   06/08 17:40   06/08 17:40   06/08 17:40   06/08 17:40   06/08 17:40   06/08 17:40   06/08 17:40   06/08 17:40   06/08 17:40   06/08 17:40   06/08 17:40   06/08 17:40   06/08 17:40   06/08 17:40   06/08 17:40   06/08 17:40   06/08 17:40   06/08 17:40   06/08 17:40   06/08 17:40   06/08 17:40   06/08 17:40   06/08 17:40   06/08 17:40   06/08 17:40   06/08 17:40   06/08 17:40   06/08 17:40   06/08 17:40   06/08 17:40   06/08 17:40   06/08 17:40   06/08 17:40   06/08 17:40   06/08 17:40   06/08 17:40   06/08 17:40   06/08 17:40   06/08 17:40   06/08 17:40   06/08 17:40   06/08 17:40   06/08 17:40   06/08 17:40   06/08 17:40   06/08 17:40   06/08 17:40   06/08 17:40   06/08 17:40   06/08 17:40   06/08 17:40   06/08 17:40   06/08 17:40   06/08 17:40   06/08 17:40   06/08 17:40   06/08 17:40   06/08 17:40   06/08 17:40   06/08 17:40   06/08 17:40   06/08 17:40   06/08 17:40   06/08 17:40   06/08 17:40   06/08 17:40   06/08 17:40   06/08 17:40   06/08 17:40 |
| 号機指定:<br>号機トク:<br>呼び名:<br>検索(F) クリア(C) く | 機械識別名:<br>⊻*: 共通トークン:<br>⊻*: トークングループ:<br>③ □ □ ▷ 😋 🥰 並び順 (トーク)?4 | 7°,成形条件947°,取得75; | ✓ ✓ | -7:)7"   -7° V<br>V<br>V<br>V 0.2 [s] |       |                       |                           |                                                                                                    |
| 1 複写(C) 変更                               | ē(M) 削除(Z)                                                        |                   |                                                                                                    |                                       |       |                       |                           | [1 – 45]/[45] 🔚 🖻 🍞 result.jsp                                                                                                    |
| □ No 成形条件外7°号                            | 号機 表示順 共通トークン 号機トー                                                | かの呼び名             | トーケングループ                                                                                                    | 取得フラグトークンタイプ単位                        | 立データ雪 | 型 <sup>い</sup> ラメータ説明 | 月機械識別名                    |                                                                                                    |
| □ 1標準                                    | 100                                                               | 機種名               | SetDescMach                                                                                                    | 取得する トーケングループ                         | 英数    | 成形情報                  | *                         | ^                                                                                                    |
| □ 2標準                                    | 200                                                               | 時計の同期             | SetTimMach                                                                                                    | 取得する トーケングループ                         | 英数    | 成形情報                  | *                         |                                                                                                    |
| □ 3標準                                    | 300                                                               | 特定十一              | SpecKey                                                                                                    | 取得する トーケングループ                         | 英数    | 成形情報                  | *                         |                                                                                                    |
| □ 4標準                                    | 400                                                               | 日時カウンタ            | DYCnt                                                                                                    | 取得する トーケングループ                         | 英数    | その他                   | *                         |                                                                                                    |
| □ 5標準                                    | 500                                                               | マシン状態             | MachInfo                                                                                                    | 取得する トーケングループ                         | 英数    | その他                   | *                         |                                                                                                    |
| □ 6標準                                    | 600                                                               | 型締力               | SetFrcClp                                                                                                    | 取得する トーケングループ KN                      | 数値    | その他                   | *                         |                                                                                                    |
| □ 7標準                                    | 700                                                               | 型締力(測)            | ActFrcClp                                                                                                    | 取得する トーケングループ KN                      | 数値    | その他                   | *                         |                                                                                                    |
| □ 8標準                                    | 800                                                               | ノズル温度             | SetTmpNoz_T                                                                                                    | 取得する トーケングループ ℃                       | 数値    | 温度                    | *                         |                                                                                                    |
| □ 9標準                                    | 900                                                               | ノズル温度(測)          | ActTmpNoz_T                                                                                                    | 取得する トークングループ ℃                       | 数値    | 温度                    | *                         |                                                                                                    |
| □ 10標準                                   | 1,000                                                             | 加熱筒温度             | SetTmpBrlZn                                                                                                    | 取得する トークングループ℃                        | 数値    | 温度                    | *                         |                                                                                                    |
| □ 11標準                                   | 1,100                                                             | 加熱筒温度(測)          | ActTmpBrlZn                                                                                                    | 取得する トーケングループ ℃                       | 数値    | 温度                    | *                         |                                                                                                    |
| □ 12標準                                   | 1,200                                                             | 金型温度              | SetTmpMldZn                                                                                                    | 取得する トーケングループ℃                        | 数値    | 温度                    | *                         |                                                                                                    |
| □ 13標準                                   | 1,300                                                             | 金型温度(測)           | ActTmpMldZn                                                                                                    | 取得する トークングルーブ℃                        | 数値    | 温度                    | *                         |                                                                                                    |
| □ 14標準                                   | 1,400                                                             | ホッパ下温度            | SetTmpHop                                                                                                    | 取得する トークングループ℃                        | 数値    | 温度                    | *                         |                                                                                                    |
| □ 15標準                                   | 1,500                                                             | ホッパ下温度(測)         | ActTmpHop                                                                                                    | 取得する トーケングループ ℃                       | 数値    | 温度                    | *                         |                                                                                                    |
| □ 16標準                                   | 1,600                                                             | 射出速度              | SetVelInj_V                                                                                                    | 取得する トーケノグループ mm/                     | /s数值  | 射出                    | *                         |                                                                                                    |
| □ 17標準                                   | 1,700                                                             | 射出速度切替位置          | SetStrInj_Sv                                                                                                    | 取得する トーケングループ mm                      | 数値    | 射出                    | *                         |                                                                                                    |
| □ 18標準                                   | 1,800                                                             | 射出圧力              | SetPrsInj_P                                                                                                    | 取得する トーケングループ MPa                     | 数値    | 射出                    | *                         |                                                                                                    |
| □ 19標準                                   | 1.900                                                             | 射出圧力切替位置          | SetStrIni Sp                                                                                                    | 取得する トーケングループ mm                      | 数値    | 射出                    | *                         |                                                                                                    |
|                                          |                                                                   |                   |                                                                                                    |                                       | ¥2.1+ | 6-11                  |                           |                                                                                                    |

②トークンタイプが、機種別トークンの場合、予め定義された機種別トークンが定義されています。 これは、成形条件タイプ(標準、東洋機械金属、ファナック、旧ファナック)毎のトークン対応表です。 日本版成形条件管理ソフトの標準に準拠しない場合は、ここで対応表を作成して、 統一的にトークンを取り扱うことが出来るようにします。 基本的には、提供時のデータを変更する必要はありません。

*Ver1.4.0* 旧ファナック追加

|                |                             |           | Paul and             | 1 1 1              | 1 5          | C 20 2. 7          | 7 P             | -     | A                 |                                             |
|----------------|-----------------------------|-----------|----------------------|--------------------|--------------|--------------------|-----------------|-------|-------------------|---------------------------------------------|
| $(\leftarrow)$ | Attp://                     |           | jsp/index.jsp        |                    | ۶            | ○ - Ċ 🛛 💘 Web アプリク | rーションシ ×        |       |                   | 🕀 🛣 🚯                                       |
| ファ             | イル <mark>(F) 編集(E)</mark> 羽 | 表示(V) おき  | 気に入り(A) ツール(T) へ     | ルプ(H)              |              |                    |                 |       |                   |                                             |
| 【成形物<br>成开     | <sup>※管理】</sup><br>ジ条件項目登録  | L         |                      |                    |              | 機械マスタ登録 成          | 形条件項目登録 3-ドマスタ編 | 集     | EU10<br>query     | 010   06/08 17:42:40<br>/ jsp   User:system |
| 号機             | 能定:                         |           | 機械識別名:               |                    | ~            |                    |                 |       |                   |                                             |
| 号機ト            | -77                         |           | v* 共通トーケン:           | ₹ <b>V</b> *:      | トーケッタイプ:機種別  |                    |                 |       |                   |                                             |
| 呼              | び名:                         |           | v*トーケングループ:          |                    | 杉条件タイプ: 東洋機構 | 戒金属 ✔              |                 |       |                   |                                             |
| 検索             | (F) クリア(C) <                | ) 🛛 🗖 🖻 🥻 | 🛛 😋 並び順: トークンタイフ°, 点 | 乾形条件タイプ,取得フラグ(逆順), | 機械識別名,表示順 🗸  | 😋 📘 0.4 [s]        |                 |       |                   |                                             |
| 1              | 復与(C) 釜、                    | i(M) 削降   | 余(Z)                 |                    |              |                    |                 |       | [1 - 100]/[152] 📙 | 🖥 🛐 result.jsp                              |
|                | 成形条件外7。                     | 號機 表示!!   | 原 共通トークン             | 号機トークン             | 呼び名          | トークングループ           | 取得フラグトークンタイブ単   | 位データ型 | 型 パラメータ説明         | 機械識別名                                       |
|                | 東洋機械金属                      | 10        | )<br>SetDescMach     | SetDescMach        | 機種名          | SetDescMach        | 取得する 機種別トークン    | 英数    | 機種名               | *                                           |
|                | 2東洋機械金属                     | 20        | SetTimMach           | SetTimMach         | 時計の同期        | SetTimMach         | 取得する 機種別トークン    | 英数    | 時計の同期             | *                                           |
|                | 3東洋機械金属                     | 30        | SetDescJob           | SetDescJob         | 仕事名          | SpecKey            | 取得する 機種別トークン    | 英数    | 仕事名               | *                                           |
|                | 1東洋機械金属                     | 40        | SetDescPrt           | SetDescPrt         | 品名           | SpecKey            | 取得する 機種別トークン    | 英数    | 品名                | *                                           |
|                | 5東洋機械金属                     | 50        | SetDescMld           | SetDescMld         | 金型名          | SpecKey            | 取得する 機種別トークン    | 英数    | 金型名               | *                                           |
|                | 3東洋機械金属                     | 60        | SetRecMld            |                    | 成形条件名        | SpecKey            | 取得する 機種別トークン    | 英数    | (未サポート)           | *                                           |
|                | 7東洋機械金属                     | 70        | DATE                 | DATE               | 現在日付         | DYCnt              | 取得する 機種別トークン    | 英数    | 現在日付              | *                                           |
|                | 3東洋機械金属                     | 80        | TIME                 | TIME               | 現在時刻         | DYCnt              | 取得する 機種別トークン    | 英数    | 現在時刻              | *                                           |
|                | 東洋機械金属                      | 90        | COUNT                | COUNT              | カウンタ         | DYCnt              | 取得する 機種別トークン    | 数値    | カウンタ              | *                                           |
|                | )東洋機械金属                     | 1,00      | ActStsMach           | ActStsMach         | 戓形機の情報       | MachInfo           | 取得する 機種別トークン    | 英数    | 成形機の情報            | *                                           |
| □ 1            | 東洋機械金属                      | 1,10      | SetCntCyc            | SetCntCyc          | ショット数        | MachInfo           | 取得する 機種別トークン    | 数値    | 口外数設定             | *                                           |
|                | 2東洋機械金属                     | 1,20      | ActCntCyc            | ActCntCyc          | ショット数(測)     | MachInfo           | 取得する 機種別トークン    | 数値    | モニタショットカウント       | *                                           |
|                | 3東洋機械金属                     | 1,30      | SetTimCyc            | SetTimCyc          | サイクルタイム      | MachInfo           | 取得する 機種別トークンs   | 数値    | サイクルタイマ設定         | *                                           |
|                | 4東洋機械金属                     | 1,40      | ActTimCyc            | ActTimCyc          | サイクルタイム()則)  | MachInfo           | 取得する 機種別トークンs   | 数値    | サイクルタイマ           | *                                           |
|                | 5東洋機械金属                     | 1,50      | SetFrcClp            | SetFrcClp          | 型締力          | SetFrcClp          | 取得する 機種別トークン KN | 数値    | 型締力               | *                                           |
|                | 3東洋機械金属                     | 1,60      | ActFrcClp            | ActFrcClp          | 型締力(測)       | ActFrcClp          | 取得する 機種別トークン KN | 数値    | 型締力(測)            | *                                           |
|                | 7東洋機械金属                     | 1,70      | @SetTmpNoz_T_1[1]    | @SetTmpNoz_T_1[1]  | ノズル温度1       | SetTmpNoz_T        | 取得する 機種別トークン℃   | 数値    | <u>է</u> —91      | *                                           |
|                | 3東洋機械金属                     | 1,80      | @SetTmpNoz_T_2[1]    | @SetTmpNoz_T_2[1]  | ノズル温度2       | SetTmpNoz_T        | 取得する 機種別トークン℃   | 数値    | t-\$2             | *                                           |
|                | 東洋機械金属                      | 1,90      | @SetTmpNoz_T_3[1]    |                    | ノズル温度3       | SetTmpNoz_T        | 取得する 機種別トークン    | 数値    | (未サポート)           | *                                           |
|                | 東洋機械金属                      | 2,00      | 004ctTmpNoz_T_1[1]   | ActTmpBrlZn[1,1]   | ノズル温度(測)1    | ActTmpNoz_T        | 取得する 機種別トークン℃   | 数値    | (ヒータ1 測定値 モニタ)    | )*                                          |

③トークンタイプが、号機トークンの場合、GETIDで、自動収集したトークンが登録されます。 初期設定で、号機別トークン収集処理を行うと、自動的に設定されます。 基本的には、提供時のデータを変更する必要はありません。 これを変更するケースとして、取得フラグの変更が上げられます。 通常のコマンドでは、取得フラグが、「取得する」トークンのみ、使用されます。標準設定以外の 成形機情報を取得する場合は、このフラグを、変更する必要があります。

| -              |                      |              |                | a                        | 1 1 1 1                          |             | - P          |                | P. P LAD                      |                                       |                         |
|----------------|----------------------|--------------|----------------|--------------------------|----------------------------------|-------------|--------------|----------------|-------------------------------|---------------------------------------|-------------------------|
| ( <del>←</del> | ) (🔿) 🛃 http:        | //           |                | jsp/index.jsp            |                                  | ,Q - C 📈 We | eb アプリケーションシ | ×              |                               |                                       | ☆ ☆                     |
| 7              | ァイル(F) 編集            | (E) 表        | 示(V)           | ) お気に入り(A) ツール(T) /      | ∨レプ(H)                           |             |              |                |                               |                                       |                         |
| 【成】            | 形機管理】                |              |                |                          |                                  | 機械マスタ登      | 録 成形条件項目登録   | גדארם <u>א</u> | 婉編集                           |                                       |                         |
| 「」「」「」」        | 记条件項目                | 登録           |                |                          |                                  |             |              |                |                               |                                       | query.jsp   User:system |
| 咢              | 幾指定:                 |              |                | 機械識別名: 21:               | 5021                             |             |              |                |                               |                                       |                         |
| 号機             | 熱ーケン:                |              |                | v* 共通┝─クン:               | v* トーケンタイプ                       | : 号機別ト-クン 🗸 | (3)          |                |                               |                                       |                         |
| 1              | 呼び名:                 |              |                | v* トークングループ:             | ₩ 成形条件外7                         |             |              |                |                               |                                       |                         |
| 検              | 索(F) クリア(C           | ) 🦪          |                | ▶ 🔍 🔍 並び順: トークンタイプ。,     | 成形条件タイプ,取得フラグ(逆順),機械識別名,君        | 表示順 🗸 💽 0.3 | } [s]        |                |                               |                                       |                         |
| 1              | (地下(の))              | ***          | 14             | ¥164(7)                  |                                  |             |              |                | [1 = 10                       | าก]/โดวเ                              | 0] 🛄 🖻 💏 moult ion      |
| h              | 低于(C)                | 変更(<br>カイプ 5 | IVI)<br>1.14後: | 10k(2) <br>まデ順   11届しークノ | 継い - かり                          | 10075夕      | トールルリーフ      | 取得つらが          | トーケルノア 単位                     | JOJ/[03                               | oj 🔤 🛃 רפּגעווו.jsp     |
|                |                      | M 7 4        | 21             | 100 SatDoss Joh          | SatDace Joh                      | 仕事名         | Speckey      | 取得する           | F //// 100                    | 二 二 二 二 二 二 二 二 二 二 二 二 二 二 二 二 二 二 二 | Order number            |
|                | רע דער ד<br>2 סרדייר |              | 21             | 200 SetDescMld           | SetDescMid                       | 全型名         | Sneckey      | 取得する           | 54歳/JJI // 1/a<br>号機別トーケ/ n/a | 本数                                    | Mold name               |
|                | 2 ファナック              |              | 21             | 300 SetBecMid            | SetBecMid                        | 成形条件名       | Speckey      | 取得する           | ラ(城の)」<br>三様別トーケ/ n/a         | 五数                                    | Mold setup file p       |
|                | 4 ファナック              |              | 21             | 400 ActStsMach           | ActStsMach                       | 成形態の情報      | MachInfo     | 取得する           | 号機別トーク/n/a                    | 英数                                    | description             |
|                | 5 ファナック              |              | 21             | 500 ActOntOve            | ActCntCvc                        | ショット数(JIII) | MachInfo     | 取得する           | 号機別トーク/ Cycles                | 数值                                    | description             |
|                | 6 ファナック              |              | 21             | 600 ActTimCvc            | ActTimCvc                        | サイクルタイム(注目) | MachInfo     | 取得する           | 号機別トーク/ Seconds               | 数值                                    | Actual Cycle Tim        |
|                | 7 ファナック              |              | 21             | 700 SetFrcClp            | @Set SB ClampForceForAutoDieHeig | ht型締力       | SetFrcClp    | 取得する           | 号機別トークン kN                    | 数值                                    | Clamp force for a       |
|                | 8ファナック               |              | 21             | 800@SetTmpNoz T 1[1]     | @Set SB Nozzle1Temperature       | ノズル温度1      | SetTmpNoz T  | 取得する           | 号機別トークンCelsius                | 数値                                    | Nozzle 1 tempera        |
|                | 9 ファナック              |              | 21             | 900@ActTmpNoz_T_1[1]     | ActTmpBrlZn[1,1]                 | ノズル温度(測)1   | ActTmpNoz_T  | 取得する           | 号機別トークンCelsius                | 数値                                    | description             |
|                | 10ファナック              |              | 21             | 1,000@ActTmpNoz_T_2[1]   | ActTmpBrlZn[1,2]                 | ノズル温度(別)2   | ActTmpNoz_T  | 取得する           | 号機別トーケン Celsius               | 数値                                    | description             |
|                | 11 ファナック             |              | 21             | 1,100 SetTmpBrlZn[1,1]   | @Set_SB_Barrel1Temperature       | 加熱筒温度1      | SetTmpBrlZn  | 取得する           | 号機別トークン Celsius               | 数値                                    | Barrel 1 tempera        |
|                | 12 ファナック             |              | 21             | 1,200 SetTmpBrlZn[1,2]   | @Set_SB_Barrel2Temperature       | 加熱筒温度2      | SetTmpBrlZn  | 取得する           | 号機別トークンCelsius                | 数値                                    | Barrel 2 tempera        |
|                | 13 ファナック             |              | 21             | 1,300 SetTmpBrlZn[1,3]   | @Set_SB_Barrel3Temperature       | 加熱筒温度3      | SetTmpBrlZn  | 取得する           | 号機別トークンCelsius                | 数値                                    | Barrel 3 tempera        |
|                | 14ファナック              |              | 21             | 1,400 SetTmpBrlZn[1,4]   | @Set_SB_Barrel4Temperature       | 加熱筒温度4      | SetTmpBrlZn  | 取得する           | 号機別トークンCelsius                | 数値                                    | Barrel 4 tempera        |
|                | 15 ファナック             |              | 21             | 1,500 ActTmpBrlZn[1,1]   | ActTmpBrlZn[1,3]                 | 加熱筒温度(測)1   | ActTmpBrlZn  | 取得する           | 号機別トークンCelsius                | 数値                                    | description             |
|                | 16 ファナック             |              | 21             | 1,600 ActTmpBrlZn[1,2]   | ActTmpBrlZn[1,4]                 | 加熱筒温度(測)2   | ActTmpBrlZn  | 取得する           | 号機別トークンCelsius                | 数値                                    | description             |
|                | 17 ファナック             |              | 21             | 1,700 ActTmpBrlZn[1,3]   | ActTmpBrlZn[1,5]                 | 加熱筒温度(測)3   | ActTmpBrlZn  | 取得する           | 号機別トークンCelsius                | 数値                                    | description             |
|                | 18ファナック              |              | 21             | 1,800 ActTmpBrlZn[1,4]   | ActTmpBrlZn[1,6]                 | 加熱筒温度(測)4   | ActTmpBrlZn  | 取得する           | 号機別トークンCelsius                | 数値                                    | description             |
|                | 19 דער 19            |              | 21             | 1,900@SetTmpHop[1]       | @Set_SB_FeedThroatTemperature    | ホッパ下温度      | SetTmpHop    | 取得する           | 号機別トークンCelsius                | 数値                                    | Feed throat temp        |
|                | 20ファナック              |              | 21             | 2,000@ActTmpHop[1]       | ActTmpBrlZn[1,8]                 | ホッパ下温度(測)   | ActTmpHop    | 取得する           | 号機別トークンCelsius                | 数値                                    | description             |
|                | 21 ファナック             |              | 21             | 2,100 ActTmpMldZn[1]     | ActTmpMldZn[1]                   | 金型温度(測)     | ActTmpMldZn  | 取得する           | 号機別トークンCelsius                | 数値                                    | description             |
|                | 22 ファナック             |              | 21             | 2,200 ActTmpMldZn[2]     | ActTmpMldZn[2]                   | 金型温度(測)     | ActTmpMldZn  | 取得する           | 号機別トークンCelsius                | 数値                                    | description 💙           |
| <              |                      |              |                |                          |                                  |             |              |                |                               |                                       | >                       |
|                |                      |              |                |                          |                                  |             |              |                |                               |                                       | 100% ×                  |

## 【3】主要画面説明

1-3.メーカー独自項目設定

Ver 1.2.0

## メーカー毎に異なる号機トークンを、収集、表示できるように、マスタ設定を行います。 ※ 注意:以下の作業は、未確定の状態で、データベースに反映されています。 そのままでは、正常に収集できない可能性がありますので、データ収集を 止めてから、以下の作業を行ってください。

| -                                 | ar. and                            | and                             | ·          |                     |              |         |                   | _ <b>D</b> _ X                      |   |
|-----------------------------------|------------------------------------|---------------------------------|------------|---------------------|--------------|---------|-------------------|-------------------------------------|---|
| $\langle \leftarrow \bigcirc [a]$ | 3/eu63;                            | jsp/index.jsp                   |            |                     | 🔎 🗸 🖒 🖉 成形   | 条件管理システ | Д ЕМ ×            | <b>+ ★</b> ≮                        | ž |
| ファイル(F)                           | 編集(E) 表示(V) お気に入り(A)               | ツール(T) ヘルプ(H)                   |            |                     |              |         |                   |                                     | ٦ |
| 【成形機管理】<br>メーカー独自                 | 項目設定                               |                                 | 機械マスタ登録 成形 | 漆件項目登録 ][メーカー独自項目設定 | こ ] コードマスタ編集 | ]77 💷   | EU 102<br>query j | 0   08/27 13:21:4<br>sp  User:admin | 2 |
| 号機指定:                             | 機柄                                 | 藏識別名: 100 S100 NISSE            | 日精樹脂工業     | ~                   |              |         |                   |                                     |   |
| 号機トークン:                           |                                    | ·通トークン:                         | v* 取得フラグ:  | - ▼ 状態フラグ:          | ~            |         |                   |                                     |   |
| 呼び名:                              |                                    | ングループ:                          |            | :                   | 7            |         |                   |                                     |   |
| 検索(F)                             | ŋフr(C) 🛛 🛛 🗖 🖻 🕙 並び順               | :機械識別名,取得フラグ(逆順)                | ,表示順 💙 🕙 📗 | 0.4 [s]             |              |         |                   |                                     |   |
| 変更(M) [                           | 余外(Z) メーカー独目                       | 目項目確定(E)                        |            |                     |              | [1 - 10 | 00]/[425] 님       | 🖹 📆 result.jsp                      | 5 |
| □ No 号機                           | 表示順共通トークン                          | 号機トークン                          | 呼び名        | さ トーケングループ          | プ 取得フラグ      | 単位データ   | 2 機械識別指           | 3.状態フラゲ                             |   |
| 号機                                | お客様の都合で付けた成形機の種                    | 持                               | $\bowtie$  | SetDescMach         | 取得する         | 英数      | S100              | 活動中                                 |   |
| 共通トークン                            | 各社の成型機ごとのトーツの違いを                   | - 吸収するための統一したト-/                | かの名前       | SetTimMach          | 取得する         | 英数      | S100              | 活動中                                 |   |
| 号機トークン                            | 成型機ごとに持っているトークンのこ                  | とで、共通トークンとの対応表                  | で管理します。    | SpecKey             | 取得する         | 英数      | S100              | 活動中                                 |   |
| 呼び名                               | トークングループ。やトークン名の一般的な名              | 称                               |            | DYCnt               | 取得する         | 英数      | S100              | 活動中                                 |   |
| 取得フラグ                             | レポートコマンドで取得するかどうかる                 | 指定します。                          |            | DYCnt               | 取得する         | 英数      | S100              | 活動中 🗆                               |   |
| 単位                                | トークンの値に対する単位。号機トーク                 | の場合は、成型機ごとに、                    | 単位が異なります。  | DYCnt               | 取得する         | 数値      | S100              | 活動中                                 |   |
| データ型                              | トーかのデータ型を表します。英数、                  | 数字、ブール型が定義されてい                  | います。       | MachInfo            | 取得する         | 英数      | S100              | 活動中                                 |   |
| 播出武学中国之                           | 成形機に対して、ユニークとなる                    | oIDを与えます。                       |            | MachInfo            | 取得する         | 数値      | S100              | 活動中                                 |   |
| 1930年13日1日                        | 表示与機の変更や、設置場所の構<br>過去のデータとの関連付けは、こ | 9町などでも変更しません。<br>この機械式別名で、管理してい | います。       | MachInfo            | 取得する         | 数値      | S100              | 活動中                                 |   |
|                                   | 1,000 Get Hilloyc                  | оестиноус                       | 717707144  | MachInfo            | 取得する         | s 数值    | S100              | 活動中                                 |   |
| 11 100                            | 1,100 ActTimCyc                    | ActTimCyc                       | サイクルタイム(測) | MachInfo            | 取得する         | s 数値    | S100              | 活動中                                 |   |
| 12 100                            | 1,200 SetFrcClp                    | SetFrcClp                       | 型締力        | SetFrcClp           | 取得する         | kN 数値   | S100              | 活動中                                 |   |
| 13 100                            | 1,300@SetTmpNoz_T_1[1]             | @SetTmpNoz_T_1[1]               | ノズル温度1     | SetTmpNoz_T         | 取得する         | °C 数値   | S100              | 活動中                                 |   |
| 14 100                            | 1,400@SetTmpNoz_T_2[1]             | @SetTmpNoz_T_2[1]               | ノズル温度2     | SetTmpNoz_T         | 取得する         | °C数值    | S100              | 活動中                                 |   |

以下、日精樹脂工業様の、号機トークン設定を例に、説明します。

(例)日精樹脂工業様の号機トークンから、金型温度と、射出時間を取得します。 金型温度は、共通トークンでも定義されていますが、日精樹脂工業様の場合、成形機内部で 管理している金型温度と、温調機等と連携して、管理している金型温度があり、それぞれ、 別の号機トークンが割り当てられています。 金型温度に関しては、既存の共通トークンの代わりに、置き換えます。 射出時間は、追加という形にします。

| svstemユーザ-                         | -で、【成形機管                                         | 「理】メーカー独自                    | 自項目設定 画面          | を開きます。                     | 成形機管理                        |                 |
|------------------------------------|--------------------------------------------------|------------------------------|-------------------|----------------------------|------------------------------|-----------------|
| 機械識別名で<br>既存の金型温』                  | 絞るなど、条件<br>度を見つけて、隙                              | を設定して検察<br>ネタインで除            | 索します。<br>外します。    |                            |                              | )<br>7          |
|                                    | eu63/jsp/index.js                                | p                            | A. 40 B. 4.       | ٩- ٥                       | 【成形機管:<br>機械マスタ発<br>成形冬件頂目   | 里】 ×            |
| ファイル(F) 編集(E) 表                    | 示(V) お気に入り(A) ツール(T)                             | へレプ(H)                       |                   |                            | メーカー 独自頂                     | 日設定             |
| 【 <sub>成形機管理】</sub><br>メーカー独自項目設定  |                                                  | 機械マスタ登                       | 録 成形条件項目登録 メーカー   | 使自項日設定                     |                              | 5-24<br>新加加     |
| 号機指定:                              |                                                  | 100 S100 NISSEI 日精樹脂工        |                   |                            |                              |                 |
| 号機トークン                             | v*: 共通〜ケン:                                       | ₹ V*                         | 取得フラク: > 状態フ      | ラグ:                        |                              |                 |
| 呼び名                                | V*トーケングループ:                                      | ۷*                           | 選択:               | ☑ 非表示                      |                              |                 |
| 検索(F) クリア(C) a                     | □ □ 🕞 💽 並び順 機械識別名                                | .取得フラグ(逆順).表示順               |                   | 大件数: 1000 ∨ 🚺 0.4 [s       | 1                            |                 |
| 当都全加.理友(二) ます                      |                                                  | ( /) · /                     |                   |                            | -<br>[1 _ 405]/[405          | 1 🚾 undata ian  |
| 登録(E) 取消(R) ク                      |                                                  |                              |                   |                            | [1 423]/[423                 | ] 🎯 upuate.jsp  |
|                                    | 共通トークン                                           | 号機トークン                       | 呼び名               | トークングループ                   | 取得フラグ 単位 データ                 | <b>塱 機械識別</b> 4 |
| 14 100 1,800@8                     | SetTmpNoz_T_2[1] @SetT                           | mpNoz_T_2[1]                 | ノズル温度2            | SetTmpNoz_T                | 取得する °C 数値                   | S100            |
| 15 100 1,900@                      | SetTmpNoz_T_3[1] @SetT                           | mpNoz_T_3[1]                 | ノズル温度3            | SetTmpNoz_T                | 取得する C 数値                    | S100            |
| 16 100 2,300 Se                    | etTmpBrlZn[1,1] SetTm                            | pBrlZn[1,1]<br>              | 加熱筒温度1            | SetTmpBrlZn<br>SetTmpBrlZn | 取得する C 数値                    | S100            |
| 17 100 2,400 Se<br>18 100 2,500 Se | tTmnBrlZn[1,2] SetTm                             | pBriZn[1,2]<br>nBriZn[1,3]   | 加熱筒温度3            | SetTmpBriZn<br>SetTmpBriZn | 取得する C 数値                    | \$100           |
| D 🔽 19 100 4.500 Se                | etTmpMldZn[1] SetTm                              | pMldZn[1]                    | 金型温度              | SetTmpMldZn                | 取得しない°C 数値                   | S100            |
| D 🗹 20 100 4,501 Se                | etTmpMldZn[2] SetTm                              | pMldZn[2]                    | 金型温度              | SetTmpMldZn                | 取得しない°C 数値                   | S100            |
| D 🗹 21 100 4,600 Ad                | tTmpMldZn[1] ActTm                               | pMldZn[1]                    | 金型温度(測)           | ActTmpMldZn                | 取得しない°C 数値                   | S100            |
| D 🗹 22 100 4,601 Ad                | tTmpMldZn[2] ActTm                               | pMldZn[2]                    | 金型温度(測)           | ActTmpMldZn                | 取得しない°C 数値                   | S100            |
| 20 100 4,700@4                     | ecere                                            | eming v (fr]                 | 制山)志安。<br>利田(巫(X) | Cetvelinį v                | 取得+7 / ※/注                   | 0100            |
| 24 100 4,800@                      | SetVelInj_V_2[1] @SetV                           | el[nj_V_2[1]                 | 射出速度2             | SetVelInj_V                | 取得する mm/s数値                  | S100            |
| 25 100 4,900@                      | SetVellnj_V_3[1] @SetV<br>SetVellnj_V_4[1] @SetV | ellnj_V_3[1]<br>ol[n] V_4[1] | 射击速度3<br>射出速度4    | SetVellnj V<br>SetVellni V | 取得9る mm/s 数値<br>取得する mm/s 数値 | S100<br>S100    |
| 20 100 3,000 00                    | Dervenijv 401 woetv                              | ennig v Hill<br>n i skefal   |                   | Cervenii                   |                              | 0100            |

④管理者マニュアル.xlsx

除外を押すと、取得フラグが、「取得しない」に変わります。

今回の例では、金型温度を、標準設定されていた、金型温度(SetTmpMldZn[1]、ActTmpMldZn[1]) と、日精樹脂工業様の成形機の独自の金型温度(@SetTmpOptMldZn[1]、@ActTmpOptMldZn[1]) を置き換える例なので、標準設定側を、取得しないに、変更するため、除外ボタンを使用しています。

|                                                                                  | · · · ·              |                         | and a set           |                        |         |             | ×        |  |  |  |
|----------------------------------------------------------------------------------|----------------------|-------------------------|---------------------|------------------------|---------|-------------|----------|--|--|--|
| (← (=) 🧟 /eu63                                                                   | /jsp/index.jsp       | <u>+</u> -              | 11上半上 1.8 .1、チャリ、1日 |                        | 00/4    |             |          |  |  |  |
| ファイル(F) 編集(E) 表示(V) お気に入り(A)                                                     | ) ツール(T) ヘルプ(H)      |                         | 仟釵か少ない场             | 合(初期個:1                | 0017    | )よ、         | •        |  |  |  |
| 【成形機管理】                                                                          | 機械マス                 | <sup>波登録</sup> 成形条件項 抗張 | ボタンをクリック            | て,表示件                  | 数を      | 増や          | リて       |  |  |  |
| メーカー独自項目設定                                                                       |                      |                         | キレーノバナル             |                        | 200     |             | 0.0      |  |  |  |
| 号機指定: 機械識別名: 100 S100 NISSEI 日積樹脂工業 → <b> 冉                                 </b> |                      |                         |                     |                        |         |             |          |  |  |  |
| 号機トークン: ↓ ↓                                                                      | 通トークン:               | Ⅴ* 取得フラク: ▼ 祆懇          | Ē/77: ▼             |                        |         |             |          |  |  |  |
| 呼び名:                                                                             | ングループ:               | ₩ 選択 /                  | ☑ 非表示               |                        |         |             |          |  |  |  |
| 検索(F) クリア(C) 🦪 🛛 🕩 🕰 並び順                                                         | :機械識別名,取得フラグ(逆順),表示順 |                         | 最大件数: 1000 🗸 📗 0.4  | l [s]                  | _       |             |          |  |  |  |
|                                                                                  |                      |                         |                     | [1 - 425]/[43          | 251 🔛 🛛 | noc         | ult ien  |  |  |  |
| 変更(M) 除外(Z) メーカー独目                                                               | 自項目確定(E)             |                         |                     | C) 4200/042            |         | i i es      | iuncijop |  |  |  |
| □ No 号機表示順 共通トークン                                                                | 号機トークン               | 呼び名                     | トーケングループ            | 取得フラグ 単位 う             | データ型機   | <b>鱗戒識別</b> | 洺        |  |  |  |
| □ 1 100 4,500 SetTmpMldZn[1]                                                     | SetTmpMldZn[1]       | 金型温度                    | SetTmpMldZn         | 取得しない <sup>®</sup> C 参 | 牧値 S    | 100         | •        |  |  |  |
| 2 100 4,501 SetTmpMldZn[2]                                                       | SetTmpMldZn[2]       | 金型温度                    | SetTmpMldZn         | 取得しない。                 | 牧値 S    | 100         |          |  |  |  |
| □ 3 100 4,600 ActTmpMldZn[1]                                                     | ActTmpMldZn[1]       | 金型温度(測)                 | ActTmpMldZn         | 取得しない。この参              | 牧値 S    | 100         |          |  |  |  |
| 4 100 4,601 ActTmpMldZn[2]                                                       | ActTmpMldZn[2]       | 金型温度(測)                 | ActTmpMldZn         | 取得しない。                 | 牧値 S    | 100         |          |  |  |  |
| 5 100 100 SetDescMach                                                            | SetDescMach          | 機種名                     | SetDescMach         | 取得する 芽                 | 英数 S    | 100         |          |  |  |  |
| 6 100 200 SetTim Mach                                                            | SetTimMach           | 時計の同期                   | SetTimMach          | 取得する 芽                 | 英数 S    | 100         |          |  |  |  |
| 7 100 300 SetRecMld                                                              | SetRecMld            | 成形条件名                   | SpecKey             | 取得する 芽                 | 英数 S    | 100         |          |  |  |  |
| 8 100 400 DATE                                                                   | DATE                 | 現在日付                    | DYCnt               | 取得する 芽                 | 英数 S    | 100         |          |  |  |  |
| 9 100 500 TIME                                                                   | TIME                 | 現在時刻                    | DYCnt               | 取得する 芽                 | 英数 S    | 100         |          |  |  |  |
| □ 10 100 600 COUNT                                                               | COUNT                | <u> </u>                | DYCnt               | 取得する 教                 | 牧値 S    | 100         |          |  |  |  |
| 🗌 11 100 700 ActStsMach                                                          | ActStsMach           | 成形機の情報                  | MachInfo            | 取得する 芽                 | 英数 S    | 100         |          |  |  |  |
| □ 12 100 800 SetCntCyc                                                           | SetCntCyc            | ショット数                   | MachInfo            | 取得する 数                 | 牧値 S    | 100         |          |  |  |  |
| □ 13 100 900 ActCntCyc                                                           | ActCntCyc            | ショット数(測)                | MachInfo            | 取得する 教                 | 牧値 S    | 100         |          |  |  |  |
| 14 100 1,000 SetTimCyc                                                           | SetTimCyc            | サイクルタイム                 | MachInfo            | 取得する s 梦               | 牧値 S    | 100         |          |  |  |  |
| 🗌 🗌 15 100 1,100 ActTimCyc                                                       | ActTimCyc            | サイクルタイム(測)              | MachInfo            | 取得する s 数               | 牧値 S    | 100         |          |  |  |  |
| 16 100 1,200 SetFrcClp                                                           | SetFrcClp            | 型締力                     | SetFrcClp           | 取得する kN 夢              | 牧値 S    | 100         |          |  |  |  |
| □ 17 100 1,300@SetTmpNoz_T_1[1]                                                  | @SetTmpNoz_T_1[1]    | バル温度1                   | SetTmpNoz_T         | 取得する °C 数              | 牧値 S    | 100         |          |  |  |  |
| □ 18 100 1,400@SetTmpNoz_T_2[1]                                                  | @SetTmpNoz_T_2[1]    | ノズル温度2                  | SetTmpNoz_T         | 取得する °C 数              | 牧値 S    | 100         | ~        |  |  |  |
| <                                                                                |                      |                         |                     |                        |         | >           | •        |  |  |  |

## 

|                                   | l/eu63/jsp/index.jsp        |                    | ♀ ♂ 🦽 成刑               | 条件管理システム EM ×           | <b>↑</b> ★ ☆                                 |
|-----------------------------------|-----------------------------|--------------------|------------------------|-------------------------|----------------------------------------------|
| ファイル(F) 編集(E) 表示(V)               | ) お気に入り(A) ツール(T) ヘルプ(H)    |                    |                        |                         |                                              |
| 【 <sub>成形機管理】</sub><br>メーカー独自項目設定 | 機械で                         | スタ登録 【成形条件項目登録】メール | - 独自項目設定 ] コートマス外編集    | 2000   EU1              | 020   08/27 14:05:24<br>ry.jsp   User:system |
| 号機指定:                             | 機械識別名: 100 S100 NISSEI 日精樹  | 脂工業 🗸              |                        |                         |                                              |
| 号機トーケン:                           | ♥* 共通トークン:                  | Ⅴ* 取得フラゲ: ✔ 状態     | ぽフラグ: ✓                |                         |                                              |
| 呼び名:                              | V* トーケングループ:                | ∨* 選択: ✓           | ✓ 非表示                  |                         |                                              |
| 検索(F) クリア(C) <li>クリア(C) </li>     | ▶ 🕙 並び順 機械識別名,取得フラグ(逆順),表示順 | 🗸 💽 表示件数: 500 🖌 1  | 最大件数: 1000 🗸 📘 0.4     | s]                      |                                              |
| <u>豊禄のよの。</u><br>変更(M) <b>隆</b> 3 | メーカ-独自項目確定(E)               |                    |                        | [1 - 425]/[425]         | 📲 🛿 🥳 result.jsp                             |
| ■ No 号機表示順                        | も通いークン 号機トークン               | 呼び名                | トーケングループ               | 取得75グ 単位 データ            | 型 機械識別名                                      |
| 408 100 40,400                    | @SetRecMach_FillPLoopK      | 充填圧制御係数            | @SetRecMach_FillPLoopK | 取得しない数値                 | S100                                         |
| 409 100 40,500                    | @SetRecMach_SIPrsSW         | 射出圧力監視             | @SetRecMach_SIPrsSW    | 取得しない 数値                | S100                                         |
| 410 100 40,600                    | @SetPrsMach_SIPrsRng1       | 区間1圧力上下限幅          | @SetPrsMach_SIPrsRng   | 取得しない MPa 数値            | S100                                         |
| 411 100 40,700                    | @SetTimMach_SIPrsTm1        | 射出圧力監視 切換時間1       | @SetTimMach_SIPrsTm    | 取得しない。 数値               | S100                                         |
| 412 100 40,800                    | @SetPrsMach_SIPrsRng2       | 区間2圧力上下限幅          | @SetPrsMach_SIPrsRng   | 取得しない MPa 数値            | S100                                         |
| 413 100 40,900                    | @SetTimMach_SIPrsTm2        | 射出圧力監視 切換時間2       | @SetTimMach_SIPrsTm    | 取得しない。 数値               | S100                                         |
| 414 100 41,000                    | @SetPrsMach_SIPrsRng3       | 区間3圧力上下限幅          | @SetPrsMach_SIPrsRng   | 取得しない MPa 数値            | S100                                         |
| 415 100 41,100                    | @SetRecMach_SIPrsErrSW      | 異常処理               | @SetRecMach_SIPrsErrSW | 取得しない 数値                | S100                                         |
| 416 100 41,200                    | @SetStrMach_Air1c_Pos       | エア1吹開始位置           | @SetStrMach_Airc_Pos   | 取得しない mm 数値             | S100                                         |
| 417 100 41 300                    | @SetStrMach Air2c Pos       | Tア2吹開始位置           | @SetStrMech Airc Pos   | 取得しない <sub>mm</sub> 数値  | \$100                                        |
| ☑ 418 100 41,400                  | @SetTmpOptMldZn[1]          | 金型温度1              | ØSetTmpOptMldZn        | 取得しない <sup>°</sup> C 数値 | S100                                         |
| ✓ 419 100 41,500                  | @SetTmpOptMldZn[2]          | 金型温度2              | @SetTmpOptMldZn        | 取得しない <sup>°</sup> C 数値 | S100                                         |
| ✓ 420 100 41,600                  | @SetTmpOptMldZn[3]          | 金型温度3              | ØSetTmpOptMldZn        | 取得しない <sup>°</sup> C 数値 | S100                                         |
| ✓ 421 100 41,700                  | @SetTmpOptMldZn[4]          | 金型温度4              | ØSetTmpOptMldZn        | 取得しない <sup>°</sup> C 数値 | S100                                         |
| ☑ 422 100 41,800                  | @ActTmpOptMldZn[1]          | 金型温度(測)1           | @ActTmpOptMldZn        | 取得しない <sup>°</sup> C 数値 | S100                                         |
| ☑ 423 100 41,900                  | @ActTmpOptMldZn[2]          | 金型温度(測)2           | @ActTmpOptMldZn        | 取得しない <sup>°</sup> C 数値 | S100                                         |
| ☑ 424 100 42,000                  | @ActTmpOptMldZn[3]          | 金型温度(測)3           | @ActTmpOptMldZn        | 取得しない <sup>°</sup> C 数値 | S100                                         |
| ☑ 425 100 42,100                  | @ActTmpOptMldZn[4]          | 金型温度(測)4           | @ActTmpOptMldZn        | 取得しない <sup>°</sup> C 数値 | S100                                         |
| ~                                 |                             |                    |                        |                         |                                              |

号機トークンや、呼び名は、成形機メーカーごとに異なりますので、判らない場合は、各成形機メーカーに、お問合せください。

④ 金型温度については、共通トークンの割り当てを、日精樹脂工業様の独自のトークンと入れ替えるため、
 ④-1 共通トークンを、既存の金型温度のトークンと同じにする。
 ④-2 トークングループを、既存の金型温度と同じにする。
 作業が必要になります。

共通トークン @SetTmpOptMldZn[1]~  $\rightarrow$  SetTmpMldZn[1]~ @ActTmpOptMldZn[1]~  $\rightarrow$  ActTmpMldZn[1]~ トークングループ @SetTmpOptMldZn  $\rightarrow$  SetTmpMldZn @ActTmpOptMldZn  $\rightarrow$  ActTmpMldZn

|                                                                                  | the set of set         | 1.4.                                         |                                       |                   |              |  |  |  |
|----------------------------------------------------------------------------------|------------------------|----------------------------------------------|---------------------------------------|-------------------|--------------|--|--|--|
| (eu63/jsp/index.jsp                                                              |                        |                                              | ○ ○ ○ ○ ○ ○ ○ ○ ○ ○ ○ ○ ○ ○ ○ ○ ○ ○ ○ | , EM ×            | ስ 🛪 ନ        |  |  |  |
| ファイル(F) 編集(E) 表示(V) お気に入り(A) ツール(T) へノ                                           | レプ(H)                  |                                              |                                       |                   |              |  |  |  |
|                                                                                  | 機械マスタ登録 成形領            | ▶︎【▲「「」」 ● ● ● ● ● ● ● ● ● ● ● ● ● ● ● ● ● ● |                                       | EU1020   08/2     |              |  |  |  |
| メールー理目設定                                                                         |                        |                                              |                                       | I query jsp   Use | r.system     |  |  |  |
| 号機指定: 機械識別名: 100 S                                                               | 100 NISSEI 日精樹脂工業      | ✓                                            |                                       |                   |              |  |  |  |
| 号機トークン: V* 共通トークン:                                                               |                        | ✓ 状態フラグ:                                     | •                                     |                   |              |  |  |  |
| 呼び名:                                                                             |                        | ✓                                            |                                       |                   |              |  |  |  |
| 検索(F) 🕢 💶 🖻 😋 並び順 (機械識別名,取得757 (逆順),表示順 💙 💽 表示件数: [500 💙 最大件数: [1000 💙 📕 0.4 [s] |                        |                                              |                                       |                   |              |  |  |  |
|                                                                                  |                        |                                              |                                       |                   |              |  |  |  |
| <u>受</u> 録(E) 取消(R) クリア                                                          |                        |                                              | LI                                    | 42J]/[42J] 🥑 U    | puate.jsp    |  |  |  |
| また 表示順 共通トークソ                                                                    | 日地にか                   | 呼び名                                          | トーケングループ                              | 取得75グ 曲           | en =.        |  |  |  |
|                                                                                  | 15-0361-77             |                                              |                                       |                   | <u>ч</u> )   |  |  |  |
| 408 100 40,400                                                                   | @SetRecMach_FillPLoopK | 充填圧制御係数                                      | @SetRecMach_FillPLoopK                | 取得しない             | 数、           |  |  |  |
| 409 100 40,500                                                                   | @SetRecMach_SIPrsSW    | 射出圧力監視                                       | @SetRecMach_SIPrsSW                   | 取得しない             | 数            |  |  |  |
| 410 100 40,600                                                                   | @SetPrsMach_SIPrsRng1  | 区間1圧力上下限幅                                    | @SetPrsMach_SIPrsRng                  | 取得しない MPa         | a 数          |  |  |  |
| 411 100 40,700                                                                   | @SetTimMach_SIPrsTm1   | 射出圧力監視 切換時間1                                 | @SetTimMach_SIPrsTm                   | 取得しないs            | 数            |  |  |  |
| 412 100 40,800                                                                   | @SetPrsMach_SIPrsRng2  | 区間2圧力上下限幅                                    | @SetPrsMach_SIPrsRng                  | 取得しない MPa         | a 数          |  |  |  |
| 413 100 40,900                                                                   | @SetTimMach_SIPrsTm2   | 射出圧力監視 切換時間2                                 | @SetTimMach_SIPrsTm                   | 取得しない s           | 一 数          |  |  |  |
| 414 100 41,000                                                                   | PrsMach_SIPrsRng3      | 区間3圧力上下限幅                                    | @SetPrsMach_SIPrsRng                  | ない MPa            | a 致          |  |  |  |
| 415 100 41,100 (4)-                                                              | -1 RecMach_SIPrsErrSW  | 異常処理                                         | @SetRecMach_SIPrsErr* (4)             | )-2 su            | 致            |  |  |  |
| 416 100 41,200                                                                   | StrMach_Air1c_Pos      | 工厂1以開始位置                                     | @SetStrMach_Airc_Pos                  | 「おい」mm            | 安欠:          |  |  |  |
| 417 100 41,300                                                                   | @SetStrMach_Air2c_Pos  | 172以開始位置                                     | SetStriVach_Airc_Pos                  | 取得しない mm          | <del>双</del> |  |  |  |
| C 🗹 418 100 41,400 @SetTmpOptMldZn[1]                                            | @SetTmpOptMldZn[1]     | 金型温度1                                        | @SetTmpOptMldZn                       | 取得する ✔ ℃          |              |  |  |  |
| C ☑ 419 100 41,500 @SetTmpOptMldZn[2]                                            | @SetTmpOptMldZn[2]     | 金型温度2                                        | @SetTmpOptMldZn                       | 取得する 🗸 °C         | 数            |  |  |  |
| C 🗹 420 100 41,600 @SetTmpOptMldZn[3]                                            | @SetTmpOptMldZn[3]     | 金型温度3                                        | @SetTmpOptMldZn                       | 取得する ✔°C          | 数            |  |  |  |
| C 🔽 421 100 41,700 @SetTmpOptMldZn[4]                                            | @SetTmpOptMldZn[4]     | 金型温度4                                        | @SetTmpOptMldZn                       | 取得する 🗸 °C         | 数            |  |  |  |
| C ☑ 422 100 41,800 @ActTmpOptMldZn[1]                                            | @ActTmpOptMldZn[1]     | 金型温度(測)1                                     | @ActTmpOptMldZn                       | 取得する ✓ °C         | 数            |  |  |  |
| C 🔽 423 100 41,900 @ActTmpOptMldZn[2]                                            | @ActTmpOptMldZn[2]     | 金型温度(測)2                                     | @ActTmpOptMldZn                       | 取得する 💙 °C         | 数            |  |  |  |
| C 🔽 424 100 42,000 @ActTmpOptMldZn[3]                                            | @ActTmpOptMldZn[3]     | 金型温度(測)3                                     | @ActTmpOptMldZn                       | 取得する 🗸 °C         | 数            |  |  |  |
| C ☑ 425 100 42,100 @ActTmpOptMldZn[4]                                            | @ActTmpOptMldZn[4]     | 金型温度(測)4                                     | @ActTmpOptMldZn                       | 取得する 💙 °C         | 数℃           |  |  |  |
| http:// jsp/EU1020/forward.jsp                                                   |                        |                                              |                                       |                   | >            |  |  |  |

|                                                                     | 100 100 Etc 700     | 17 X & D          |                    |                         |                                                                                                    |  |  |  |
|---------------------------------------------------------------------|---------------------|-------------------|--------------------|-------------------------|----------------------------------------------------------------------------------------------------|--|--|--|
| (eu63/                                                              | jsp/index.jsp       |                   | ク ÷ で<br>(合成)      | 形条件管理システム EM ×          | <u><u><u></u></u><u></u><u></u><u></u><u></u><u></u><u></u><u></u><u></u><u></u><u></u><u></u><u></u><u></u><u></u><u></u><u></u><u></u></u> |  |  |  |
| ファイル(F) 編集(E) 表示(V) お気に入り(A)                                        | ツ−ル(T) ヘルプ(H)       |                   |                    |                         |                                                                                                    |  |  |  |
| ( 成形領音理)<br>メーカー独自項目設定<br>( の に が の の に の に の の の の の の の の の の の の |                     |                   |                    |                         |                                                                                                    |  |  |  |
| 号機指定: 機械識別名: [100 S100 NISSEI 日積樹脂工業 V                              |                     |                   |                    |                         |                                                                                                    |  |  |  |
| 号機  −ク/: 共                                                          | 通トークン:              | Ⅴ* 取得フラゲ: ✔ 状態    | 約75グ: 🛛 🗸          |                         |                                                                                                    |  |  |  |
| 呼び名: パークン                                                           | <i>ѵ</i> ブループ:      | Ⅴ* 選択: ✔          | ☑ 非表示              |                         |                                                                                                    |  |  |  |
| 検索(F) クリア(C) 🖪 🛛 🕞 🕙 並び順:                                           | 機械識別名,取得フラグ(逆順),表示順 | ✔ 😋 表示件数: 500 🖌 1 | 最大件数: 1000 🗸 📗 0.5 | [s]                     |                                                                                                    |  |  |  |
| 変更(M) 除外(Z) メーカー独自                                                  | 項目確定(E)             |                   |                    | [1 - 425]/[425]         | 📲 📴 result.jsp                                                                                                    |  |  |  |
| □ No 号機表示順 共通トークン                                                   | 号機トークン              | 呼び名               | トーケングループ           | 取得フラゲ単位データ              | <b>型 機械識別</b> 名                                                                                                    |  |  |  |
| □ 1 100 4,500 SetTmpMldZn[1]                                        | SetTmpMldZn[1]      | 金型温度              | SetTmpMldZn        | 取得しない°C 数値              | S100                                                                                                    |  |  |  |
| 2 100 4,501 SetTmpMldZn[2]                                          | SetTmpMldZn[2]      | 金型温度              | SetTmpMldZn        | 取得しない°C 数値              | S100                                                                                                    |  |  |  |
| 3 100 4,600 ActTmpMldZn[1]                                          | ActTmpMldZn[1]      | 金型温度(測)           | ActTmpMldZn        | 取得しない <sup>°</sup> C 数値 | S100                                                                                                    |  |  |  |
|                                                                     | ActinpMidZn[2]      |                   | Actinplaten        |                         | 0100                                                                                                    |  |  |  |
| 5 100 41,400 SetTmpMldZn[1]                                         | @SetTmpOptMldZn[1]  | 金型温度1             | SetTmpMldZn        | 取得する C 数値               | S100                                                                                                    |  |  |  |
| 6 100 41,500 SetTmpMldZn[2]                                         | @SetTmpOptMldZn[2]  | 金型温度2             | SetTmpMldZn        | 取得する C 数値               | S100                                                                                                    |  |  |  |
| 7 100 41,600 SetTmpMldZn[3]                                         | @SetTmpOptMldZn[3]  | 金型温度3             | SetTmpMldZn        | 取得する C 数値               | S100                                                                                                    |  |  |  |
| 8 100 41,700 SetTmpMldZn[4]                                         | @SetTmpOptMldZn[4]  | 金型温度4             | SetTmpMldZn        | 取得する C 数値               | S100                                                                                                    |  |  |  |
| 9 100 41,800 ActTmpMldZn[1]                                         | @ActTmpOptMldZn[1]  | 金型温度(測)1          | ActTmpMldZn        | 取得する °C 数値              | S100                                                                                                    |  |  |  |
| □ 10 100 41,900 ActTmpMldZn[2]                                      | @ActTmpOptMldZn[2]  | 金型温度(測)2          | ActTmpMldZn        | 取得する °C 数値              | S100                                                                                                    |  |  |  |
| □ 11 100 42,000 ActTmpMldZn[3]                                      | @ActTmpOptMldZn[3]  | 金型温度(測)3          | ActTmpMldZn        | 取得する °C 数値              | S100                                                                                                    |  |  |  |
| 12 100 42,100 ActTmp14/dZp[4]                                       | @ActTmpOptMdZn[4]   | 今班19日 座(111)/     | ActTmph #dZp       | 取得する。数値                 | \$100                                                                                                    |  |  |  |
| □ 13 100 100 SetDescMach                                            | SetDescMach         | 機種名               | SetDescMach        | 取得する英数                  | S100                                                                                                    |  |  |  |
| □ 14 100 200 SetTim Mach                                            | SetTimMach          | 時計の同期             | SetTimMach         | 取得する 英数                 | S100                                                                                                    |  |  |  |
| □ 15 100 300 SetRecMld                                              | SetRecMld           | 成形条件名             | SpecKey            | 取得する 英数                 | S100                                                                                                    |  |  |  |
| □ 16 100 400 DATE                                                   | DATE                | 現在日付              | DYCnt              | 取得する 英数                 | S100                                                                                                    |  |  |  |
| □ 17 100 500 TIME                                                   | TIME                | 現在時刻              | DYCnt              | 取得する 英数                 | S100                                                                                                    |  |  |  |
| □ 18 100 600COUNT                                                   | COUNT               | <u> </u>          | DYCnt              | 取得する 数値                 | S100 🗸                                                                                                    |  |  |  |
| 19_100_700 ActStel/ach                                              | ActStelMach         | 市び开ジ総約の小青幸局       | MachInfo           | 取得する 革数                 | S100                                                                                                    |  |  |  |

共通トークンや、トークングループを間違わないように注意してください。

### ⑤射出時間を見つけて、変更ボタンを押します。

日精樹脂工業様の射出時間は、号機トークン @SetTimMach\_InjTm で、呼び名は、射出になっています。 射出時間は、共通トークンにはないため、取得しないから、取得するに変更するだけで、かまいません。 その際のトークングループや、共通トークン名は、システム共通として、取り扱われます。(例では、S1001台だけ 対象に操作していますが、日精様の成形機すべてに適用させる場合は、そのように登録します。

|                                                                                                    | 'eu63/jsp/index.jsp       | A H I T T               | - ♀ ♂ 🦉 成                 | 形条件管理システム EM ×    | - □ ×            |  |  |  |
|----------------------------------------------------------------------------------------------------|---------------------------|-------------------------|---------------------------|-------------------|------------------|--|--|--|
| ファイル(F) 編集(E) 表示(*                                                                                                    | V) お気に入り(A) ツール(T) ヘルプ(H) |                         |                           |                   |                  |  |  |  |
| (成形幾管理) (成形幾管理) (成形幾管理) (成形幾管理) (成形幾管理) (成形幾管理) (成形幾管理) (成形幾管理) (成形幾管理) (成形幾管理) (の(27 14/05-24) (の(27 14/05-24) (0(27 14/05-24) (0(27 14/05-24) (0(27 14/0 |                           |                         |                           |                   |                  |  |  |  |
| 号機指定:                                                                                                    | 機械識別名: 100 S100 NIS       | SSEI 日精樹脂工業 V           |                           |                   |                  |  |  |  |
| 号機  ークン:                                                                                                    | ♥* 共通トークン:                | ▼* 取得フラク: ▼ れ           | 犬態フラグ: ▼                  |                   |                  |  |  |  |
| 呼び名:                                                                                                    |                           | ₩ 選択: ✓                 | <ul> <li>✓ 非表示</li> </ul> |                   |                  |  |  |  |
| 検索(F) クリア(C) <li>クリア(C) </li>                                                                                                    | 🛛 🖻 🕙 並び順 機械識別名,取得750 (逆  | :順),表示順 💙 💽 表示件数: 500 💉 | ✔ 最大件数: 1000 🗸 📘 0.5      | [s]               |                  |  |  |  |
| 変更(M) 除外(Z)                                                                                                    | メーカー独自項目確定(E)             |                         |                           | [1 - 425]/[425] 📙 | ] 🖻 7 result.jsp |  |  |  |
| □ No 亏機 表示順                                                                                                    | 共通トークン 号機トーク              | ゆ 呼び名                   | トーケングループ                  | 取得フラゲ 単位 データ      | 2 機械識別名          |  |  |  |
| 90 100 7,800                                                                                                    | @SetTimMach_STD0          | ClsTm 型締工程基準時間          | @SetTimMach_STDClsTm      | 取得しない。 数値         | S100             |  |  |  |
| 91 100 7,900                                                                                                    | @SetTimMach_STDI          | NzFwdTm ノズル前進工程基準時間     | @SetTimMach_STDNzFwdTm    | 取得しない。 数値         | S100             |  |  |  |
| 92 100 8,000                                                                                                    | @SetTimMach_STDI          | injTm 射出工程基準時間          | @SetTimMach_STDInjTm      | 取得しない。 数値         | S100             |  |  |  |
| 93 100 8,100                                                                                                    | @SetTimMach_STD0          | ChTm 計量工程基準時間           | @SetTimMach_STDChTm       | 取得しない。 数値         | S100             |  |  |  |
| 94 100 8,200                                                                                                    | @SetTimMach_STDI          | NzBwdTm ノズル後退工程基準時間     | @SetTimMach_STDNzBwdTm    | 取得しない。 数値         | S100             |  |  |  |
| 95 100 8,300                                                                                                    | @SetTimMach_STD0          | OpenTm 型開工程基準時間         | @SetTimMach_STDOpenTm     | 取得しない。 数値         | S100             |  |  |  |
| 96 100 8,400                                                                                                    | @SetTimMach_STDB          | EjtTm エジェクタ工程基準時間       | @SetTimMach_STDEjtTm      | 取得しない。 数値         | S100             |  |  |  |
|                                                                                                    | CostTinhtal_OTD           |                         | CONTINNA-L_OTDMAIT.       | 取得したい。数位          | 0100             |  |  |  |
| ☑ 98 100 8,600                                                                                                    | @SetTimMach_InjTm         | n 射出                    | @SetTimMach_InjTm         | 取得しない。 数値         | S100             |  |  |  |
| 99 100 8,700                                                                                                    | @Setlim/Vach_Midl         | m YIBJ                  | @Setlim/Vach_MidIm        | 取得しるいs 数値         | \$100            |  |  |  |
|                                                                                                    | @SetTimMach_NzBv          | wdTmg ノズル後退時期           | @SetTimMach_NzBwdTmg      | 取得しない。 数値         | S100             |  |  |  |
| 101 100 8,900                                                                                                    | @SetTimMach_NzBv          | wdTm ノズル後退時間            | @SetTimMach_NzBwdTm       | 取得しないs 数値         | S100             |  |  |  |
| 102 100 9,000                                                                                                    | @SetRecMach_NzTo          | ouch ノズルタッチ成形           | @SetRecMach_NzTouch       | 取得しない 数値          | S100             |  |  |  |

## 今回は、呼び名だけ、射出時間に変更して、登録します。

| (=) (@ /eu63/jsp/index.jsp            | The Section X - A      | * P                  |                       | .EM× ↑ ★ ☆                                         |
|---------------------------------------|------------------------|----------------------|-----------------------|----------------------------------------------------|
| ファイル(F) 編集(E) 表示(V) お気に入り(A) ツール(T) へ | レプ(H)                  |                      |                       |                                                    |
| 「成形機管理」<br>メーカー独自項目設定                 | ■ 機械マスタ登録 【成形》         | 發件項目登録 ┃メ−カ−独自項目設定 ┃ |                       | EU1020   08/27 14:05:24<br>query.jsp   User:system |
| 号機指定: 機械識別名: 100 S                    | 100 NISSEI 日精樹脂工業      | ~                    |                       |                                                    |
| 号機トークン: 共通トークン:                       | v* 取得フラグ:              |                      |                       |                                                    |
| 呼び名:                                  |                        | ✓                    |                       |                                                    |
| 検索(F) クリア(C) 🦪 🖬 🗈 🖻 🕙 並び順: 機械識別名,取得  | 750° (逆順),表示順 🛛 💙 💽 表示 | 件数: 500 🗸 最大件数: 1000 | ● <b>●</b> 0.5 [s]    |                                                    |
| 変更処理を行います。<br>登録(F) 取満(R) クリア         |                        |                      | [1 -                  | - 425]/[425] 🥳 update.jsp                          |
| No 号機     表示順     共通に     ケ           | 号機トークン                 | 呼び名                  | トーケンゲルーフ <sup>*</sup> | 取得フラゲ<br>¥位 デ                                      |
| C 🗹 98 100 8,600 @SetTimMach_InjTm    | @SetTimMach_InjTm      | 射出                   | @SetTimMach_InjTm     | 取得する ✔s 数、                                         |
| 99 100 8,700                          | @SetTimMach_MidTm      | 中間                   | @SetTimMach_MidTm     | 取得しない s 数                                          |
| 100 100 8,800                         | @SetTimMach_NzBwdTmg   | ノズル後退時期              | @SetTimMach_NzBwdTmg  | 取得しない s 数                                          |
| 101 100 8,900                         | @SetTimMach_NzBwdTm    | ノズル後退時間              | @SetTimMach_NzBwdTm   | 取得しない s 数                                          |
| 102 100 9 000                         | ØSetRecMach NzTouch    | ノズルタッチ成形             | @SetRecMach NzTouch   | 取得しない数                                             |

### ⑥ 登録内容の確認

登録内容に問題がないか、十分確認してください。 この次の、「メーカ独自項目確定」を行うと、各種データベースにこれらの情報が登録され、 元に戻りません。

| 登訪 | 剥しま | <u>tute.</u> | _                   |                    |          |                   | [1 - 425],           | /[425] 💾 | 🖹 7 result | .jsp     |
|----|-----|--------------|---------------------|--------------------|----------|-------------------|----------------------|----------|------------|----------|
| 変  | 更(M | l) 除外(Z)     | ) メーカー独自工           | 頁目確定(E)            |          |                   |                      | _        |            |          |
|    | No  | 号機 表示        | 順 共通トークン            | 号機トークン             | 呼び名      | トークングループ          | 取得75グ 単(             | 立 データ型   | 機械識別名      |          |
|    | 1   | 100 4,5      | 00 SetTmpMldZn[1]   | SetTmpMldZn[1]     | 金型温度     | SetTmpMldZn       | 取得しない <sup>°</sup> C | 数値       | S100       | ~        |
|    | 2   | 100 4,5      | 01 SetTmpMldZn[2]   | SetTmpMldZn[2]     | 金型温度     | SetTmpMldZn       | 取得しない <sup>°</sup> C | 数値       | S100       | <u> </u> |
|    | 3   | 100 4,6      | 00ActTmpMldZn[1]    | ActTmpMldZn[1]     | 金型温度(測)  | ActTmpMldZn       | 取得しない <sup>°</sup> C | 数値       | S100       |          |
|    | 4   | 100 4,6      | 01 ActTmpMldZn[2]   | ActTmpMldZn[2]     | 金型温度(測)  | ActTmpMldZn       | 取得しない <sup>°</sup> C | 数値       | S100       |          |
|    | 5   | 100 8,6      | 00@SetTimMach_InjTm | @SetTimMach_InjTm  | 射出時間     | @SetTimMach_InjTm | 取得する s               | 数値       | S100       |          |
|    | 6   | 100 41,4     | 00 SetTmpMldZn[1]   | @SetTmpOptMldZn[1] | 金型温度1    | SetTmpMldZn       | 取得する °C              | 数値       | S100       |          |
|    | 7   | 100 41,5     | 00 SetTmpMldZn[2]   | @SetTmpOptMldZn[2] | 金型温度2    | SetTmpMldZn       | 取得する °C              | 数値       | S100       |          |
|    | 8   | 100 41,6     | 00 SetTmpMldZn[3]   | @SetTmpOptMldZn[3] | 金型温度3    | SetTmpMldZn       | 取得する °C              | 数値       | S100       |          |
|    | 9   | 100 41,7     | 00 SetTmpMldZn[4]   | @SetTmpOptMldZn[4] | 金型温度4    | SetTmpMldZn       | 取得する °C              | 数値       | S100       |          |
|    | 10  | 100 41,8     | 00ActTmpMldZn[1]    | @ActTmpOptMldZn[1] | 金型温度(測)1 | ActTmpMldZn       | 取得する °C              | 数値       | S100       |          |
|    | 11  | 100 41,9     | 00ActTmpMldZn[2]    | @ActTmpOptMldZn[2] | 金型温度(測)2 | ActTmpMldZn       | 取得する °C              | 数値       | S100       |          |
|    | 12  | 100 42,0     | 00 ActTmpMldZn[3]   | @ActTmpOptMldZn[3] | 金型温度(測)3 | ActTmpMldZn       | 取得する °C              | 数値       | S100       |          |
|    | 13  | 100 42,1     | 00 ActTmpMldZn[4]   | @ActTmpOptMldZn[4] | 金型温度(測)4 | ActTmpMldZn       | 取得する °C              | 数値       | S100       |          |
|    | 14  | 100 1        | 00 SetDescMach      | SetDescMach        | 機種名      | SetDescMach       | 取得する                 | 英数       | S100       |          |
|    |     |              |                     |                    |          |                   |                      |          |            |          |

## ⑦ メーカー独自項目確定ボタンを押します。

注意書きが出てきますので、よく読んで、問題なければ、OK ボタンを押してください、

| No         号機表示版         共通トック         呼び名         トーク/グループ         取得フラグ         単位         デーク型         機械識別           1         100         4,500 SetTmpMldZn[1]         SetTmpMldZn[1]         金型温度         SetTmpMldZn         取得しない*C         数値         \$100           2         100         4,501 SetTmpMldZn[2]         SetTmpMldZn[2]         金型温度         SetTmpMldZn         取得しない*C         数値         \$100           3         100         4,600 ActTmpMldZn[1]         ActTmpMldZn[1]         金型温度(測)         ActTmpMldZn         取得しない*C         数値         \$100           4         100         4,601 ActTmpMldZn[2]         Web ペーン************************************ | 登録し<br>変更( | <u>録し</u><br>変更() | Uđ<br>E(M | :Ute<br>) | 。<br>除外(Z)                                  | メーカー              | 独自項目確定(E)    |          |                   |      |            |       | [1 - 425]/           | [425] 📙 | 2 🝞        | result.jsp  |
|----------------------------------------------------------------------------------------------------|------------|-------------------|-----------|-----------|---------------------------------------------|-------------------|--------------|----------|-------------------|------|------------|-------|----------------------|---------|------------|-------------|
| 1       100       4,500 SetTmpMldZn[1]       SetTmpMldZn[1]       金型温度       SetTmpMldZn       取得しない*C       数値       S100         2       100       4,501 SetTmpMldZn[2]       SetTmpMldZn[2]       金型温度       SetTmpMldZn       取得しない*C       数値       S100         3       100       4,600 ActTmpMldZn[1]       ActTmpMldZn[1]       金型温度(測)       ActTmpMldZn       取得しない*C       数値       S100         4       100       4,601 ActTmpMldZn[2]       Web       ペーニキャン・サオーニキャン       第二       第二       第二                                                                                                    | 🗆 N        | ] Ng              | No        | 枵         | と もう しんしょう しんしょう しんしょう しんしょう しんしん しんしん しんしん | 頁 共通トーファ          | 号機           | 影トークン    | 呼び名               |      | トーケングルー    | -7°   | 取得フラグ 単位             | データ雪    | ⊎ 機械請      | <b>战别</b> 名 |
| 2       100       4,501 SetTmpMldZn[2]       SetTmpMldZn[2]       金型温度       SetTmpMldZn       取得しない*C       数値       \$100         3       100       4,600 ActTmpMldZn[1]       ActTmpMldZn[1]       金型温度(別)       ActTmpMldZn       取得しない*C       数値       \$100         4       100       4,601 ActTmpMldZn[2]       Web       ペーンニカンマットオーニニー       第100       100                                                                                                    |            |                   | 1         | 10        | 0 4,50                                      | 0SetTmpMldZn[1]   | SetTmpMldZn[ | 1]       | 金型温度              | S    | etTmpMldZn | ]     | 取得しない。C              | 数値      | S100       | ~           |
| □ 3 100 4,600 ActTmpMldZn[1] <u>ActTmpMldZn[1] 金型温度(別) ActTmpMldZn 取得しない'C 数値 S100</u><br>□ 4 100 4,601 ActTmpMldZn[2] Web ページからのマッセスージ                                                                                                    |            | ן ב               | 2         | 10        | 0 4,50                                      | 1 SetTmpMldZn[2]  | SetTmpMldZn[ | 2]       | 金型温度              | S    | etTmpMldZn | I     | 取得しない <sup>°</sup> C | 数値      | S100       |             |
|                                                                                                    |            |                   | 3         | 10        | 4,60                                        | 0ActTmpMldZn[1]   | ActTmpMldZn[ | 1]       | 金型温度(測)           | A    | ctTmpMldZn |       | 取得しない <sup>°</sup> C | 数値      | S100       |             |
|                                                                                                    |            | ו                 | 4         | 10        | 0 4,60                                      | 1 ActTmpMldZn[2]  | Woh ~~~~     | the my   | v+7_3"            |      |            |       |                      |         |            | X           |
|                                                                                                    |            | י ב               | 5         | 10        | 0 8,60                                      | 0@SetTimMach_InjT | WED /\->     | 11-50/AS | 96-2              |      |            |       |                      |         |            |             |
| 6 100 41,400 SetTmp/MdZn[1]                                                                                                    |            |                   | 6         | 10        | 0 41,40                                     | 0 SetTmpMldZn[1]  |              |          |                   |      |            |       |                      |         |            |             |
| □ 7 100 41,500 SetTmpMldZn[2]                                                                                                    |            |                   | 7         | 10        | 0 41,50                                     | 0 SetTmpMldZn[2]  |              |          |                   |      |            |       |                      |         |            |             |
| 8 100 41,600 SetTmpMIdZn[3]                                                                                                    |            | <u> </u>          | 8         | 10        | 0 41,60                                     | 0 SetTmpMldZn[3]  |              |          |                   |      |            |       |                      |         |            |             |
| □ 9 100 41,700 SetTmpMdZn[4]                                                                                                    |            |                   | 9         | 10        | 0 41,70                                     | 0 SetTmpMldZn[4]  |              | メーカー独自エ  | <b>百日をシステムに</b> R | マ映させ | ます。共通      | トーかとし | て追加す                 | るの      | <u>(</u> , |             |
| 0 10 100 41,800 ActTmpMidZn[1]                                                                                                    |            | ] 1 <sup>°</sup>  | 10        | 10        | 0 41,80                                     | 0 ActTmpMldZn[1]  |              |          |                   |      |            |       |                      |         | ~ `        |             |
| □ 11 100 41,900 ActTmpMdZn[2]                                                                                                    |            | 1                 | 11        | 10        | 0 41,90                                     | 0 ActTmpMldZn[2]  |              | 唯正使の第    | 変更は出米ませ           | さん。  |            |       |                      |         |            |             |
| 12 100 42,000 ActTmp/MdZn[3]                                                                                                    |            | 1                 | 12        | 10        | 0 42,00                                     | 0 ActTmpMldZn[3]  |              |          |                   |      |            |       |                      |         |            |             |
| □ 13 100 42,100 ActTmpMldZn[4]                                                                                                    |            | 1                 | 13        | 10        | 0 42,10                                     | 0 ActTmpMldZn[4]  |              |          |                   |      |            |       |                      |         |            |             |
| □ 14 100 100 SetDescMach                                                                                                    |            | ] 1               | 14        | 10        | 0 10                                        | 0 SetDescMach     |              |          |                   |      |            |       |                      |         |            |             |
|                                                                                                    |            |                   |           |           |                                             |                   |              |          |                   |      | G          |       |                      |         |            |             |
| OK キャンセル                                                                                                    |            |                   |           |           |                                             |                   |              |          |                   |      |            | ОК    |                      | \$1     | ッンヤ        |             |
|                                                                                                    |            |                   |           |           |                                             |                   |              |          |                   |      |            |       |                      |         |            |             |
|                                                                                                    |            |                   |           |           |                                             |                   |              |          |                   |      |            |       |                      |         |            |             |

ー旦、成形条件の収集を停止し、再び、成形条件の収集を行います。 ※注意:未確定の状態では、データ収集は出来ません。

⑧成形条件表示画面で確認して見ます。

⑧-1 金型温度は、標準の位置に、入れ替わって、成形機独自のトークンの値が表示されています。
 ⑧-2 射出時間は、追加項目領域に、表示されています。

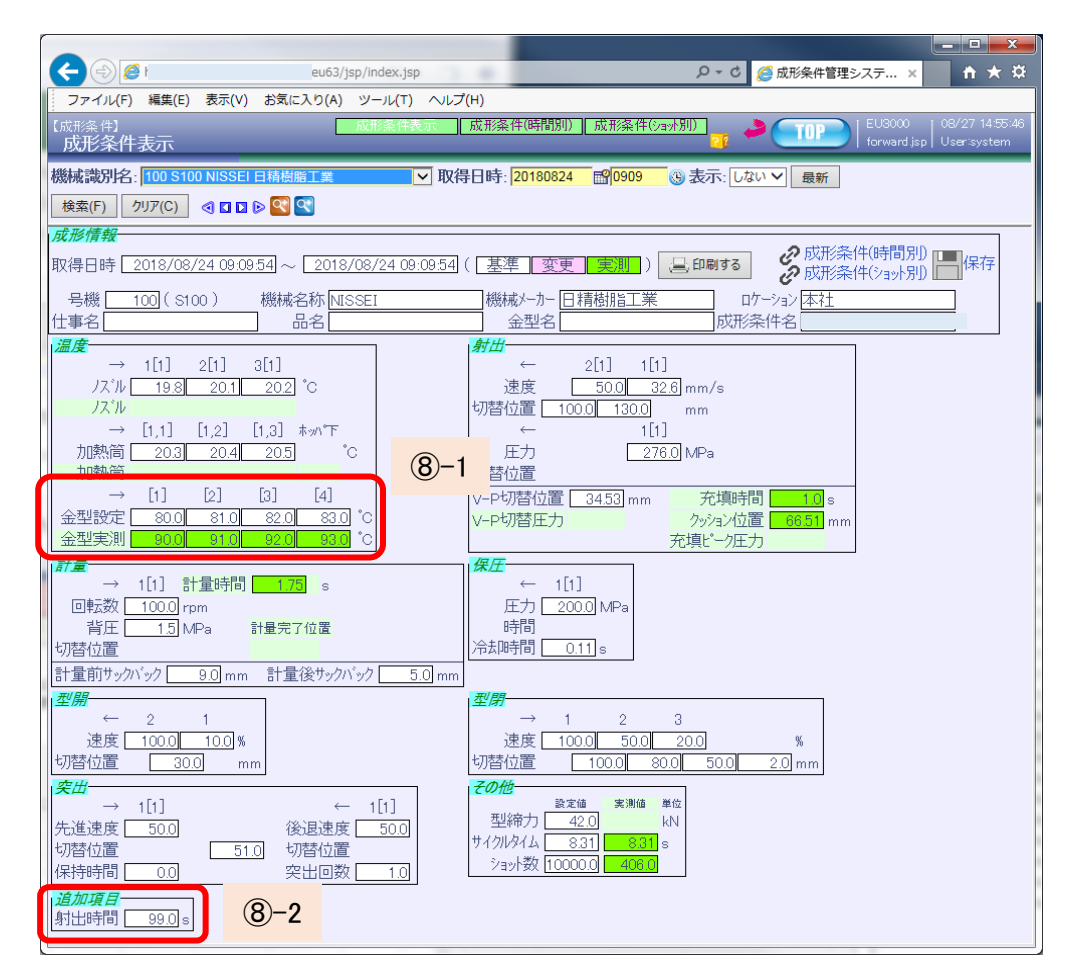

#### ※1 設定データベース

独自トークンを取得、表示するに当たり、各種データベースのマスタ情報を更新しています。 また、独自トークンといえども、ミドルウエア的には、共通トークンに基づく、全機種統一の共通トークン ベースでの収集を行っていますので、号機単位に、取得することは出来ません。 また、実測値は、データベースの構造上、横持ちのレコードで管理しているため、一旦、登録した 号機トークンは、削除したり、置き換えることが出来ません。(追加のみカノウです。) よって、「メーカ独自項目確定」の際は、共通トークンや、トークングループなどの設定情報は、 十分注意して、登録してください。

M\_DefToken 成形条件項目マスタ TKN TYPE トークンタイプ = '1' (トークングループ)に、先のレコート、のトークングループを追加。

M\_Code コートマスタ

CODE\_KEY = 'ACT\_TKN' (実績トークン)の、CODE\_ID (コート)が、E.VAL01 ~ 順番に CODE\_PRM (コート・ハ・ラメータ)に、Act関係(実測値)の共通トークンを追加

T\_CmdReserv コマント 予約

CMD\_TYPE (コマンドタイプ) が、 RPR( レポート) の TOKENS(トークンリスト)に、追加した、トークングループを STS(ステータス)の TOKENS(トークンリスト)に、追加した、Act関係(実測値)のトークングループを 追加

これらの設定により、コマント・予約に追加された、トークングループを元に、各成形機ごとの号機トークンを作成します。

成形機から返ってきた、DATデータを、コードマスタの実績トークンから、取り出したカラムを元に、

T\_STATUSHIST ステータス履歴テーブル にセットします。

現時点では、コードマスタのコードが、ステータス履歴の UNO に対応しています。

⊐−ト UNO

B.VAL01~ 0 標準の実績トークン

C.VAL01~ 1 金型温度16以降と、2色成形機用実績トークン

D.VAL01~2加熱筒7以降と、その2色成形機用、および、標準トークンの拡張用予備 E.VAL01~3独自トークン拡張用

※2 注意(制限)事項

独自トークンの拡張のうち、実測値は、E.VAL01~E.VAL32 までの、32種類までです。 さらに、実測値は、データタイプが、数値項目しか、設定できません。 これは、実測値を管理しているT\_StatusHist(ステータス履歴)テープルのカラムが、数値項目しか 設定できないためです。

設定値(成形条件)の追加は、個数や、データタイプに制限はありません。

1-4.コートマスタ編集

コードマスタ編集は、内部で使用されるコードを定義します。

|                                     | au63/jsp/index.jsp 🍳 🗸 🖉 成形条件管理システム EM. | × ि ★ ∰                                                  | Ver 110   |
|-------------------------------------|-----------------------------------------|----------------------------------------------------------|-----------|
| ファイル(F) 編集(E) 表                     | 示(V) お気に入り(A) ツール(T) ヘルプ(H)             |                                                          | VCI 1.1.0 |
| × Goo                               | - 2                                     | 検索 🔹 詳細 🔉 ログイン 🔌 🔹                                       |           |
| 【成形機管操作状態<br>コートマデータ削除範囲<br>データ移動範囲 | ●機械マスク登録 【成形条件項目登録】 コードマスク編集 200        | UPD   EU1080   01/05 18:29:23<br>query jsp   User:system |           |
| コート・キー:機械グルーフ。                      | コート:::::::::::::::::::::::::::::::::::: | 5 V*                                                     |           |
| 名称: 時刻定義                            |                                         | *V*:                                                     |           |
| 検索(F) クリア(C) 🤇                      | 🛛 🖸 🖻 🕙 並び順:言語,コードキー,表示順 🖌 🗨 📲 0.1 [s]  |                                                          |           |
| 1 複写(C) 変更                          | M) 削除(Z)                                | [1 – 6]/[6] 🔚 🖻 🥳 result.jsp                             |           |
| □ No 그나누 表示)                        | 頁コード 名称 コードグループ コードパラメータ 言語 ロールズ        |                                                          |           |
| □ 1 GROUP_ID 1                      | 0L 大型機 成形機 日本語                          |                                                          |           |
| 2 GROUP_ID 2                        | OM 中型機 成形機 日本語                          |                                                          |           |
| □ 3 GROUP_ID 3                      | 0S 小型機 成形機 日本語                          |                                                          |           |
| □ 4GROUP_ID 4                       | OH 縦型機 成形機 日本語                          |                                                          |           |
| □ 5 GROUP_ID 5                      | 0U2 2色成形成形機 日本語                         |                                                          |           |
| □ 6 GROUP_ID 6                      | OTA その他 周辺機 日本語                         |                                                          |           |
|                                     |                                         |                                                          |           |
|                                     |                                         |                                                          |           |
|                                     |                                         |                                                          |           |
|                                     |                                         |                                                          | Ver 1.4.0 |

ユーザー定義 コート・キー 説明 実績<u>トークン</u> 実績値のトークンを定義します。基本的に変更不可です。 × 状況コート × 成形機や端末を含む一般的な状況を表すコードです。 V1.4.0 操作状態 х EUROMAP63 で定義されている機械の状態コードです。 BKUPデータベースからデータを削除する範囲(月数)を指定します。 データ削除範囲  $\Delta$ 削除 データ移動範囲 メインデータベースからデータを削除する範囲(月数)を指定します。 Δ 機械グループ Ο 自社の成形機を分類する場合に使用できます。 ロケーション Ο 自社の成形機の設置場所を定義します。 各画面で初期表示される開始時刻と終了時刻です。 時刻定義 Ο

## 各カラムの説明

| 1 複写                         | (C) 変更(M)                                | 削除(Z)                         |                            |                     | [1          |  |  |
|------------------------------|------------------------------------------|-------------------------------|----------------------------|---------------------|-------------|--|--|
| □ No ⊐+*                     | キー表示順コ                                   | -ド 名称 コード                     | グループ                       | ͻ᠆ᢣ᠈ᢆᡗᢪᠶ᠆ᡷ          |             |  |  |
| コート・キー                       | コート、マスタで定義で                              | するコードの元となる                    | 5‡-                        |                     | $\boxtimes$ |  |  |
| 表示順                          | データを並べる                                  | 場合の表示順を指                      | 定できま                       | す。                  |             |  |  |
| コート                          | コート、マスタで定義で                              | するコード                         |                            |                     |             |  |  |
| コードグループ。コードで双々で定義するコードのグループ。 |                                          |                               |                            |                     |             |  |  |
|                              | 7 119 97214073                           | 易合は、オノンヨノクル<br>キストーバキ 田子 コ    | /~/ 2/4 %<br>7 # 0 = 1 = 1 | ノ、階増入ユヨビなります。       | -1-         |  |  |
| コート・パラメータ                    | コート マスタ C'定義。<br>プルダウンメヒューの <sup>J</sup> | するコートコミル用する<br>湯合、 disabledを打 | らバラメータ。<br>皆定したり           | 」<br>リ、色を付けることができる。 |             |  |  |
|                              |                                          |                               | 0.94                       |                     |             |  |  |
| 🗆 8GROU                      | IP_ID 80 H                               | N 搬送機 周辺                      | 機                          |                     |             |  |  |
| 🗆 9 GROU                     | IP_ID 90 T                               | o 取出機 周辺                      | 機                          |                     |             |  |  |
| 🗆 10GROU                     | IP_ID 100 F                              | √ 粉砕機 周辺                      | 機 d                        | lisabled            |             |  |  |

2-2.コマント 予約

## 成形機に命令を出すためのコマンドを発行します。開始時間、実行間隔など指定します。 通常は、2-1.実行開始・取消 画面からのリンク操作のみで済みます。

| ファ        | イル(F)                                    | 編集(E) 表示(V) お         | 気に入り(A) 🖞 | ν−ル(T) ヘル | ノプ(H)         |         |         |                   |                   |                |                     |                             |    |
|-----------|------------------------------------------|-----------------------|-----------|-----------|---------------|---------|---------|-------------------|-------------------|----------------|---------------------|-----------------------------|----|
| 【成】<br>日7 | 形条 (<br>マント                              | <sup>#収集】</sup><br>予約 |           |           | 実行開           | 始·取消 [  | 17/15   | ケータファイル登録         | - <mark></mark> ( | TOP            | EU2000<br>query.jsp | 10/21 10:06:0<br>User:admin | 04 |
| 17)       | コマハ種別: 🔷 予約番号: 完了フラク: 🖌 🗸 🖌 🖌 🗸 🖓 🖓 保留除外 |                       |           |           |               |         |         |                   |                   |                |                     |                             |    |
| 検         | 索(F)                                     | /////C) 🍕 🖬           | ■ ● 並び順   | 予約番号      | ✓ 😋           | 0.3 [s] |         |                   |                   |                |                     |                             |    |
| 1         |                                          | 複写(C) 変更(M)           | 削除(Z)     |           |               |         |         |                   |                   | [1 - 10]/[1    | 0] 🔚 🖻 🖥            | 🦻 result.js                 | р  |
|           | No                                       | 移約番号 完了フラグ            | コマン「種別    | 号機指定      | モデルファイル名      | 開始日時    | 実行間隔    | パラメータ             |                   |                |                     |                             |    |
|           | 1                                        | 10完了                  | 그차가       | *         | CON_MODEL.REQ |         | 0       |                   |                   |                |                     |                             |    |
|           | 2                                        | 20予約即実行               | ゲットインフォ   | *         | INF_MODEL.JOB | 065000  | 3,600   |                   |                   |                |                     |                             |    |
|           | 3                                        | 30完了                  | ケットアイディ   | *         | GET_MODEL.JOB |         | 0       |                   |                   |                |                     |                             |    |
|           | 4                                        | 45受付                  | l/ポ−ト     | *         | RPT TIME.JOB  | 065500  | 3,600 T | IME=00:10:00      | SetDesc           | Mach.SpecK     | ev.MachIn           | fo, SetFrcCl                | I. |
|           | 5                                        | 55受付                  | ウォッチトック   | *         | WDT_MODEL.JOB | 065500  | 3,600 T | IME=00:01:00      | SpecKey           | /,MachInfo     |                     |                             |    |
|           | 6                                        | 60受付                  | ステータス     | *         | STS_MODEL.JOB | 065500  | 3,600   |                   | MachInfo          | o, SpecKey, Ad | ctFrcClp,A          | ctTmpNoz_                   |    |
|           | 7                                        | 80受付                  | アラーム      | *         | ALM_MODEL.JOB | 065500  | 3,600   |                   |                   | 1 4 4          |                     |                             |    |
|           | 8                                        | 100受付                 | チェンジ      | *         | CNG_MODEL.JOB | 065500  | 3,600   |                   |                   | ver I.4.       | り追加                 |                             |    |
|           | 9                                        | 110完了                 | アボート      | *         | ABT_ALL.JOB   |         | 0       |                   |                   |                |                     |                             |    |
|           | 10                                       | 140完了                 | アップロード    | *         | UPL_MODEL.JOB |         | 0 F     | ILE=MOLD_COND.TXT |                   |                |                     |                             |    |
| <         |                                          |                       |           |           |               |         |         |                   |                   |                |                     | >                           |    |
|           |                                          |                       |           |           |               |         |         |                   |                   |                |                     |                             |    |

WDT(ウォッチト、ック)は、準リアルタイムで成型機の状態を取得するコマントで、以前のバージョンでは保留でした。

| 1 複写(    | C) 変更(M) 削除(Z) [1 - 9]/[9] 🔚 🖻 😳 result.jsp                                                                                                    |
|----------|----------------------------------------------------------------------------------------------------|
| No 予約番   | 号完了フラグコマンド種別号機指定 モデルファイル名 開始日時実行間隔 パラメータ                                                                                                    |
| 予約番号     | コマル <sup>・</sup> 予約する場合の予約番号です。 これは、同一番号では、コマル <sup>・</sup> の発行は一つのみ可能です。つまり、同じ番号でコマル <sup>・</sup> を 再発行した場合は、前に登録されていたコマル <sup>・</sup> が解除されます。 ただし、ABORT等の解除ではなく、头 <sup>・</sup> ルウェアーのの解除です。                                                                                                    |
| 完了フラグ    | <ul> <li>コマルドを実行する際の予約、完了フラク です。</li> <li>受付 予約即実行の処理後に、受付に再セットされます。次回も受付測実行する候補になります。</li> <li>予約のみ 実行はせず、コマンドの予約のみ行います。次回実行は、開始時刻になります。</li> <li>予約即実行 コマンド予約を行いつつ、即実行します。即実行後の次回実行は、開始日時+実行間隔に該当する未来時刻になります。         <ul> <li>(即実行後に、実行間隔後に実行されるのではありません。)</li> </ul> </li> <li>実行のみ 即実行されますが、コマンド予約はされません。処理後、完了にフラグが変更されます。</li> <li>停止 現在予約中のコマンドを停止します。</li> <li>完了 実行のみで実行された場合に、完了にセットされます。</li> <li>保留 このコマンドは、保留しています。初期表示されません。</li> </ul> |
| コマンド種別   | ミドルウフが発行するコマンドの種別を規定しています。                                                                                                    |
| 号機指定     | 1,4,6,8-12 などの表現が出来ます。                                                                                                    |
| モデルファイル名 | コマル、を実行する場合の雛形になります。パラメータを指定可能です。                                                                                                    |
| 開始日時     | 日付指定か、日時指定でコマンドを予約します。<br>予約即実行時の次回実行時間は、開始日時+実行間隔に該当する未来時刻になります。                                                                                                    |
| 実行間隔     | コマル゙が繰り返される時間を秒で指定します。<br>本来は、ABORTで停止してから、再実行する必要がありますが、機械収物のタスク名に<br>登録されているコマル゙は再発行されない仕組みになっています。<br>これは、成型機が停止した場合などを想定しています。                                                                                                    |
| ハ°ラメータ   | モデルファイル名に渡すパラメータを指定できます。<br>例えば、RPT_TIME.JOB の場合、TIMEパラメータで繰り返し時間を指定できます。                                                                                                    |
| トークンリスト  | レポート、ステータスに渡す引数です。ここで指定するのは、トークングループです。                                                                                                    |

コマンドを新規に作成することは、ほぼありません。 予約画面から、開始日、実行間隔、パラメータを変更できます。

### ①コマンド予約の変更

コマンド種別の変更は、基本行いません。表示されている以外のコマンドを使用したい場合は、 保留除外のチェックをはずして見てください。

②モデルファイルは、c:¥euromap¥server¥model フォルダにあります。

パラメータと組み合わせて使用しますが、基本、初期設定のままでかまいません。

③開始日時と実行間隔について

現ミドルウエアの仕様では、一旦起動すれば、後はコマンド予約は行いません。 開始日時と実行間隔は、レホート系(成形条件の設定値の取得)で、取りこぼし対策です。 よって、初期値の3600(1時間)は、1時間ごとに取るというより、1時間ごとに、タスクが 動作しているかをチェックしているだけです。

 ④パラメータは、モデルファイルの変数を指定するためのものです。
 RPT\_TIME.JOB 雛形では、CYCLIC TIME \${TIME} という定義がされており、この、 \${TIME} 変数に、パラメータの指定の文字列がセットされます。
 初期値は、00:10:00 で、10分ごとに、成形条件の設定値を返すことにしています。

| The second second |             |                     |                                                                   |
|----------------------------------------------------------------------------------------------------|-------------|---------------------|-------------------------------------------------------------------|
| ↔ (→) Attp://1 63/jsp/index.jsp                                                                                                    |             |                     | ンシ × 🛃 Web アプリケーションシス 🏻 🏠 🌣                                       |
| ファイル(F) 編集(E) 表示(V) お気に入り(A) ツール(T) ヘルプ(H                                                                                                    | )           |                     |                                                                   |
| 【成形条件収集】<br>コマンド予約                                                                                                    |             | 実行開始·取消             | コマ水予約 07/03 18:30:45 07/03 18:30:45 07/03 18:30:45 07/03 18:30:45 |
| コマ水種別: マラ約番号: 完了75グ:                                                                                                    | ~~          | 保留除外                |                                                                   |
| 検索(F) クリア(C) <1 日 2 並び順:予約番号                                                                                                    | 🕄 📕 0.2 [s] |                     |                                                                   |
| 1 複写(C) 変更(M) 削除(Z)                                                                                                    |             |                     | [1 – 9]/[9] 🔚 🖻 🍞 result.jsp                                      |
| ■ № 予約番号完了777 」マンド種別号機指定 モデルファイル名                                                                                                    | 名 開始日時 3    | 実行間隔 パラメータ          |                                                                   |
| □ 1 10完了 环外 * CON_MODEL.F                                                                                                    | REQ         | 0                   |                                                                   |
| □ 2 20受付 ゲットインフォ * INF_MODELJC                                                                                                    | )B 065000   | 3,600               |                                                                   |
| 3 30完了 ゲットアイディ * GET_MODEL.J                                                                                                    | ов          | 0                   |                                                                   |
| ↓↓↓ 45受付 レポート * RPT_TIME.JOE                                                                                                    | 3 065500    | 3,600 TIME=00:10:00 | SetDescMach,SpecKey,MachInfo,SetFrcClp,ActFrcCl                   |
| ロ 5 60受付 ステータス * STS_MODEL.J                                                                                                    | OB 065500   | 3,600               | MachInfo, SpecKey, ActFrcClp, ActTmpNoz_T, ActTmpE                |
| □ 6 80受付 アラーム * ALM_MODEL.J                                                                                                    | OB 065500   | 3,600               |                                                                   |
|                                                                                                    | IOB 062200  | 3,600               |                                                                   |
|                                                                                                    | 0.P         |                     | т                                                                 |
| 3 1405€ ] 797 L=P ★ OPL_MODEL.0                                                                                                    | UВ          | UFILE-MOLD_COND.TX  | >                                                                 |
|                                                                                                    |             |                     |                                                                   |
|                                                                                                    |             |                     |                                                                   |
| P                                                                                                    |             |                     | 100% -                                                            |
|                                                                                                    |             |                     |                                                                   |
|                                                                                                    |             |                     |                                                                   |
|                                                                                                    |             |                     |                                                                   |
| http://: 163/jsp/index.jsp                                                                                                    |             | Web アプリケーション        | /シ × 🗷 Web アプリケーションシス 🛛 🖓 🐼 🔅                                     |
| ファイル(F) 編集(E) 表示(V) お気に入り(A) ツール(T) ヘルプ(H                                                                                                    | )           |                     |                                                                   |
| 【成形条1+収集】<br>コン <b>小 予約</b>                                                                                                    |             | 実行開始・取消コマ           | ッド予約<br>71  EU2000 07/03 18:48:01<br>forward.isp Useriadmin       |
|                                                                                                    |             |                     |                                                                   |
| □マ가種別:                                                                                                    |             | 保留除外                |                                                                   |
| 検索(F) クリア(C)                                                                                                    | 💐 📕 0.1 [s] |                     |                                                                   |
| 変更処理 行います。                                                                                                    |             |                     | [1 — 9]/[9] 7 update.jsp                                          |
| ● 如何((V) 757 3マン/種別 号機                                                                                                    | 記           | モデルファイル名            | 開始日時実行間隔パラメータ                                                     |
|                                                                                                    |             |                     |                                                                   |
| 1 10元了 山小小 * 2 20受付 ゲットインフォー *                                                                                                    |             |                     |                                                                   |
| 2 20 20 20 7 5 17 7 17 7 1 1 20 20 20 20 20 20 20 20 20 20 20 20 20                                                                                                    |             |                     |                                                                   |
| C ☑ 4 45 <mark>受付                                    </mark>                                                                                                    |             | RPT_TIME.JOB        | 065500 3,600 TIME=00:10:00                                        |
| 5 60受付 ステータス *                                                                                                    |             | STS_MODEL.JOB       | 065500 3,600                                                      |
| 6 80受付 アラーム *                                                                                                    |             |                     | 065500 3,600                                                      |
| 7 100支113 チェンク *<br>8 110完了 7ボート *                                                                                                    |             |                     | 002200 3,500                                                      |
|                                                                                                    | 1°          | , o, j, celoo b     | U U                                                               |
| レホートは、成形条件設定値を取得するコマン                                                                                                    | トです         |                     |                                                                   |
| ステータスは、成形実測値を毎ショット取得する                                                                                                    | コマントです      | 0                   |                                                                   |
| ただし しゃートが其準値にたるため ステータ                                                                                                    | スで取得す       | る実測値は、レポート          | でも取得しておく必要があります。                                                  |
|                                                                                                    | / . /       |                     |                                                                   |

## ⑤トークンリスト

トークンリストは、トークングループを指定します。 通常は、目目アイコンをクリックして、トークンリストのホップアップから選択します。 トークンリスト(トークングループのリスト)を元に、成形条件項目登録に登録されている号機トークンを 各成形機ごとに作成して、レホートコマント(RPT,STS)を投げます。 その際、取得フラグが、取得するに設定されているトークンのみ投げることになります。 各成形機で、GETIDで取得した号機トークンから、独自に取得したい項目があれば、 まず、取得フラグを取得するに変更して、このトークンリストに取得したいトークンのトークングループ を設定します。

|                          |                                        |                           |                          | A                             |                  |
|--------------------------|----------------------------------------|---------------------------|--------------------------|-------------------------------|------------------|
| (-) M http://            | u63/jsp/index.jsp                      | v ≥ - C                   | Web アプリケーションシ… ×         | ₩Web アプリケーションシス               | 合分戀              |
| ファイル(F) 編集(E) 表示         | (V) お気に入り(A) ツール(T) ヘルプ(H)             | 「中に即                      |                          |                               | 1.07/03.18:48:01 |
| コマンド予約                   |                                        | 关门病                       |                          | - 77 (IIII) forward j         | sp   User:admin  |
| コマン 種別: くう               | 予約番号: 完了フラグ:                           | ✓ ✔ 保留除外                  |                          |                               |                  |
| 検索(F) クリア(C) <           | 🛯 🖻 並び順: 予約番号 🛛 🗸 🚺                    | 0.1 [s]                   |                          |                               |                  |
| 変更処理を行います。               |                                        |                           |                          | [1 - 9]/[9                    | ] 량 update.jsp   |
| 登録(E) 取用(R) ワリア<br>パラメータ |                                        |                           | したがまでも                   |                               |                  |
|                          |                                        |                           | r=777Ar                  |                               |                  |
|                          | (5)                                    |                           |                          |                               |                  |
| TIME=00:10:00            | Ref Percenter Speckey, Machinfo, SetEr | Clp.ActFrcClp.SetTmpN     | oz T.ActTmpNoz T.SetTmpB | rlZn.ActTmpBrlZn.SetTmpMldZn. | ActTmpMldZn.Se   |
|                          | MachInfo, SpecKey, ActFrcClp, ActTmpN  | oz_T,ActTmpBrlZn,Act      | tTmpMldZn,ActTmpHop,Ac   | tPrsXfrSpec,ActTimFill,ActStr | Csh,ActStrPlst   |
| }                        |                                        |                           |                          |                               |                  |
|                          |                                        |                           |                          |                               |                  |
|                          | Web アプリケーションシステム                       | - Internet Expl           | orer                     |                               | >                |
|                          | 候補リストトーケンリス                            | 、<br>、                    |                          | XI   Select                   |                  |
|                          | 計の同期                                   |                           | 機種名                      | 00.001                        | • 100% ▼         |
| Ē                        | 時かりとタ                                  |                           | 特定扫                      | ~                             |                  |
|                          |                                        |                           | マシン状態                    |                               |                  |
|                          |                                        |                           | 型締刀                      |                               |                  |
|                          |                                        |                           | 空神刀(風)<br>パ*ル温度          |                               |                  |
|                          |                                        |                           | ノズル温度(測)                 |                               |                  |
|                          | トークンルストのま。ッフ。アッフ。                      |                           | 加熱筒温度                    |                               |                  |
|                          |                                        |                           | 加熱同温度(測)<br>全刑洹度         |                               |                  |
|                          |                                        |                           | 金型温度(測)                  |                               |                  |
|                          |                                        |                           | ホッパ下温度                   |                               |                  |
|                          | まて西たし_かがし_プ(ナ                          | ⇒ ▲                       | ホッパ下温度(測)                |                               |                  |
|                          | まい女は1 <sup></sup> /// //-/ は、<br>す     | $\rightarrow$ $\triangle$ | 豹山医皮 <br> 射出速度切替位置       |                               |                  |
| ここし、际外できよ<br>ただし 生にまきま   | ッ。<br>これが、成形実測値を                       | $\leftarrow$ $\nabla$     | 射出圧力                     |                               |                  |
| 1.1.し、九に音とよ<br>取得する得合け   |                                        |                           | 射出圧力切替位置                 |                               |                  |
| ないます                     |                                        |                           | V-P切替位置<br>V-P切瑟压力(測)    |                               |                  |
|                          |                                        |                           | 充填時間(測)                  |                               |                  |
|                          |                                        |                           | 最小クッション位置(測              | )                             |                  |
|                          |                                        |                           | 計量回転速度                   |                               |                  |
|                          |                                        |                           | 肖上<br> 計母切恭位要            |                               |                  |
|                          |                                        |                           | 計量完了位置                   |                               |                  |
|                          |                                        |                           | 計量完了位置(測)                |                               |                  |
|                          |                                        |                           | 計量前サックバック                |                               |                  |
|                          |                                        |                           | 副軍役7%/バ%/<br>計量時間(別)     |                               |                  |
|                          |                                        |                           |                          | •                             |                  |
|                          |                                        | -                         | OK                       |                               |                  |
|                          |                                        |                           |                          |                               |                  |
|                          |                                        |                           |                          |                               |                  |

## 【3】主要画面説明

2-3.データファイル登録

ローカルのDATファイルを、ミドルウエアにアップロードします。 ミドルウエアは、JOB命令や、LOGファイルがなくても、所定のフォルダにDATファイルがあれば 読み取ります。この、画面は、HTTPで、DATファイルを、共有フォルダに置くことで、 データベースへの登録を行うことが出来ます。

|                                            | 3/eu63/jsp/index.jsp      | - □ - × × × |
|--------------------------------------------|---------------------------|-------------|
| ファイル(F) 編集(E) 表示(\                         | /) お気に入り(A) ツール(T) ヘルプ(H) |             |
| 【成形条件収集】<br>デー <b>タファイル<u>登録</u></b>       | 実行開始・取消コマンド予約             | - データファイル登録 |
| 機械識別名:<br>アップロードファイル名:<br>検索(F) クリア(C) ④ Ⅰ |                           | ▼ 参照        |
|                                            |                           |             |
|                                            |                           |             |

ファイルの形式は、ミドルウエアのDATファイルの形式と同じです。 ただし、日付欄が空欄の場合は、ファイルの登録時刻がセットされます。

例:温湿度情報を登録するサンプル

TEM1000001.DAT H,,070210,24.5,54.3, "測定者A", "備考" K,,070210,23.4,65.4, "測定者B", "備考" H,,070212,24.5,54.3, "測定者A", K,,070213,23.4,65.4, "測定者B", \*,,.23.4,65.4,, ①コマンド予約の変更

コマンド種別の変更は、基本行いません。表示されている以外のコマンドを使用したい場合は、 保留除外のチェックをはずして見てください。

②モデルファイルは、c:¥euromap¥server¥model フォルダにあります。

パラメータと組み合わせて使用しますが、基本、初期設定のままでかまいません。

③開始日時と実行間隔について

現ミドルウエアの仕様では、一旦起動すれば、後はコマンド予約は行いません。 開始日時と実行間隔は、レポート系(成形条件の設定値の取得)で、取りこぼし対策です。 よって、初期値の3600(1時間)は、1時間ごとに取るというより、1時間ごとに、タスクが 動作しているかをチェックしているだけです。

 ④パラメータは、モデルファイルの変数を指定するためのものです。
 RPT\_TIME.JOB 雛形では、CYCLIC TIME \${TIME} という定義がされており、この、 \${TIME} 変数に、パラメータの指定の文字列がセットされます。
 初期値は、00:10:00 で、10分ごとに、成形条件の設定値を返すことにしています。

|                                                                                      |                                                                                                    |                                                    |            |                                                       | 1 2                    |                                                                                                    |
|--------------------------------------------------------------------------------------|----------------------------------------------------------------------------------------------------|----------------------------------------------------|------------|-------------------------------------------------------|------------------------|----------------------------------------------------------------------------------------------------|
| 🗲 🔿 🗷 http:/                                                                         | /1                                                                                                    | 63/jsp/index.jsp                                   |            | P - ¢ ₹                                               | Web アプリケーション           | ンシ × 🛃 Web アプリケーションシス 🛛 🏠 🔅                                                                                                    |
| ファイル(F) 編集(                                                                          | E) 表示(V) お気にノ                                                                                                    | くり(A) ツール(T) ヘルプ(H)                                |            |                                                       |                        |                                                                                                    |
| 【成形条件収集】<br>コマンド予約                                                                   |                                                                                                    |                                                    |            | 実                                                     | 行開始·取消                 | <u>コマ)ド予約</u><br>2017                                                                                                    |
| コマハ 種別:                                                                              | ✓ 予約番号:                                                                                                    |                                                    | ~          | 2 保留除外                                                |                        |                                                                                                    |
| 検索(F) クリア(C)                                                                         | ● □ □ ▷ 並び                                                                                                    | 順:予約番号 🗸 🔍                                         | 0.2 [s     | 5]                                                    |                        |                                                                                                    |
| <br>1<br>復写(C)                                                                       | 変更(M) 削除(Z)                                                                                                    |                                                    |            |                                                       |                        | [1 – 9]/[9] 🔚 🖻 🍞 result.jsp                                                                                                    |
| <ul> <li>No 予約番号另</li> </ul>                                                         | 「ノフク」マンド種別                                                                                                    | 号機指定  モデルファイル名                                     | 開始日時       | 実行間隔                                                  | パラメータ                  |                                                                                                    |
| □ 1 10気                                                                              | 了 コネ外                                                                                                    | * CON_MODEL.REG                                    | )          | 0                                                     |                        |                                                                                                    |
| 2 20 🕏                                                                               | 竹 ゲットインフォ                                                                                                    | * INF_MODEL.JOB                                    | 065000     | 3,600                                                 |                        |                                                                                                    |
| 30 完                                                                                 | 了 ゲットアイディ                                                                                                    | * GET_MODEL.JOB                                    | :          | 0                                                     |                        |                                                                                                    |
| ↓ 45 🕏                                                                               | 的 Uni-h                                                                                                    | * RPT_TIME.JOB                                     | 065500     | 3,600 TIME                                            | E=00:10:00             | SetDescMach,SpecKey,MachInfo,SetFrcClp,ActFrcCl                                                                                                    |
| 5 60受                                                                                | 付 ステータス                                                                                                    | * STS_MODEL.JOB                                    | 065500     | 3,600                                                 |                        | MachInfo,SpecKey,ActFrcClp,ActTmpNoz_T,ActTmpE                                                                                                    |
|                                                                                      | 行 アラーム                                                                                                    | * ALM_MODEL.JOB                                    | 065500     | 3,600                                                 |                        |                                                                                                    |
|                                                                                      | 21日 チェンジー                                                                                                    | * CNG_MODEL.JOB                                    | 3 065500   | 3,600                                                 |                        |                                                                                                    |
| □ 8 110元                                                                             |                                                                                                    | * ABT_ALL.JOB                                      |            | 0                                                     |                        | -                                                                                                    |
| 9 140元                                                                               | 5 /º/1-r                                                                                                    | * UPL_MODEL.JOB                                    |            | 0 FILE                                                | =MOLD_COND.TX          |                                                                                                    |
|                                                                                      |                                                                                                    |                                                    |            |                                                       |                        | ,                                                                                                    |
|                                                                                      |                                                                                                    |                                                    |            |                                                       |                        |                                                                                                    |
|                                                                                      |                                                                                                    |                                                    |            |                                                       |                        | @ 1000/                                                                                                    |
|                                                                                      |                                                                                                    |                                                    |            |                                                       |                        | ₹ 100% +                                                                                                    |
|                                                                                      |                                                                                                    |                                                    |            |                                                       |                        |                                                                                                    |
|                                                                                      |                                                                                                    |                                                    |            |                                                       |                        |                                                                                                    |
| (*) M http://                                                                        | :                                                                                                    | 163/jsp/index.jsp                                  |            | א ¢ ד פ                                               | Web アプリケーション           | <b>&gt;シ… × 🛃</b> Web アプリケーションシス 協 ☆ 戀                                                                                                    |
| ファイル(F) 編集(B                                                                         | :) 表示(V) お気に入                                                                                                    | いり(A) ツール(T) ヘルプ(H)                                |            |                                                       |                        |                                                                                                    |
| 【成形条件収集】                                                                             |                                                                                                    |                                                    |            | 実行                                                    | 開始·取消 🔤 🗆              | ()ド予約                                                                                                    |
| - コイノト 丁 ポリ                                                                          |                                                                                                    |                                                    |            |                                                       |                        | ing increasing in the second second s |
| コマント種別:                                                                              | ▶ 予約番号:                                                                                                    | 完了フラグ:                                             | ✓ ✓        | 保留除外                                                  |                        |                                                                                                    |
| 検索(F) クリア(C)                                                                         | 🛛 🖬 🖬 🖻 並びり                                                                                                    | 順: 予約番号 🛛 💙 🔍                                      | 📕 0.1 [s   | ]                                                     |                        |                                                                                                    |
| 変更処理を行います                                                                            |                                                                                                    |                                                    |            |                                                       |                        | [1 — 9]/[9] 🥶 update.jsp                                                                                                    |
| 登録(E) 取消(R)                                                                          | 」 <u>クリア</u><br>完了フラグ コマン                                                                                                    | べ種別 号機指定                                           | 2          | モデリ                                                   | りァル名                   | 開始日時 実行間隔 パラメータ                                                                                                    |
|                                                                                      | ✓                                                                                                    | ~                                                  |            |                                                       |                        |                                                                                                    |
| 1 10                                                                                 |                                                                                                    | *                                                  |            | CON_MODEL.                                            | REQ                    | 0                                                                                                    |
| 2 203                                                                                | 文1寸 ケット4<br>シマ ケット4                                                                                                    | インノオ *<br>マイディ *                                   |            | INF_MODELJ                                            |                        | 0650 3 3,600 4                                                                                                    |
|                                                                                      | 61 7.90                                                                                                    |                                                    |            | RPT TIME.JO                                           | B                      | 065500 3.600 TIME=00:10:00                                                                                                    |
| C <b>√</b> 4 45                                                                      | 受付 🗸 🕼 -                                                                                                    |                                                    |            |                                                       |                        |                                                                                                    |
| C 🗹 4 45<br>5 603                                                                    | 受付 <mark>✓</mark> は°-1<br>受付 ステーク                                                                                                    | r ⊻ *<br>97. *                                     |            | STS_MODEL.                                            | JOB                    | 065500 3,600                                                                                                    |
| C                                                                                    | 受付  V  k <sup>2</sup> -<br>受付  ステーク<br>受付  アラーム                                                                                                    | r ⊻r<br>97 *<br>4 *                                |            | STS_MODEL.                                            | JOB<br>                | 065500 3,600<br>065500 3,600                                                                                                    |
| C 2 4 45<br>5 603<br>6 805<br>7 1005                                                 | 受付 ✓ <mark> ぱ<sup>*</sup>-</mark><br>受付 ステーク<br>受付 アラーム<br>受付 チェンシ                                                                                                    | r ∨ [*<br>97 *<br>4 *<br>√ *                       |            | STS_MODEL.<br>ALM_MODEL.<br>CNG_MODEL.                | JOB<br>JOB             | 065500 3,600<br>065500 3,600<br>065500 3,600                                                                                                    |
| C 2 4 45<br>5 60<br>6 80<br>7 100<br>8 110                                           | 受付                                                                                                    | r ⊻ <br>97. *<br>4. *<br>*<br>*<br>*               |            | STS_MDDEL.<br>ALM_MDDEL.<br>CNG_MODEL.<br>ABT_ALL.JOE | JOB<br>JOB<br>JOB      | 065500 3,600<br>065500 3,600<br>065500 3,600<br>0                                                                                                    |
| C 2 4 45<br>5 60<br>6 80<br>7 100<br>8 110<br>レホ°−ト/よ、成                              | 受付<br>受付<br>及子<br>受付<br>アラーユ<br>受付<br>アラーユ<br>受付<br>テーユ<br>受付<br>テーユ<br>デーン<br>や<br>大ンシ<br>完<br>で<br>で<br>、<br>で<br>一<br>の<br>で<br>、<br>で<br>一<br>の<br>で<br>一<br>の<br>で<br>一<br>の<br>で<br>し<br>の<br>で<br>し<br>の<br>で<br>し<br>の<br>で<br>し<br>の<br>で<br>し<br>の<br>で<br>し<br>の<br>で<br>し<br>の<br>で<br>し<br>の<br>で<br>し<br>の<br>で<br>し<br>の<br>で<br>し<br>の<br>で<br>し<br>の<br>で<br>し<br>の<br>で<br>し<br>の<br>で<br>し<br>の<br>で<br>し<br>の<br>で<br>し<br>の<br>で<br>し<br>の<br>や<br>つ<br>こ<br>つ<br>し<br>の<br>や<br>つ<br>し<br>の<br>や<br>つ<br>し<br>の<br>や<br>つ<br>し<br>の<br>や<br>つ<br>し<br>の<br>や<br>の<br>で<br>し<br>の<br>や<br>の<br>で<br>し<br>の<br>や<br>の<br>で<br>の<br>つ<br>し<br>の<br>や<br>の<br>で<br>の<br>で<br>の<br>で<br>の<br>で<br>の<br>で<br>の<br>で<br>の<br>で<br>の<br>で<br>の<br>で<br>の<br>の<br>で<br>の<br>の<br>の<br>の<br>の<br>の<br>の<br>の<br>の<br>の<br>の<br>の<br>の | <u>・</u><br><sup> </sup>                           | です         | STS_MODEL.<br>ALM_MODEL.<br>CNG_MODEL.<br>ABT_ALL.JOE | JOB<br>JOB<br>JOB      | 065500 3,600<br>065500 3,600<br>065500 3,600<br>0                                                                                                    |
| C 図 4 45<br>5 603<br>7 1005<br>8 1105<br>レホ°ートは、成:<br>ステータスは、成                       |                                                                                                    | <u> 、 い 、 、 、 、 、 、 、 、 、 、 、 、 、 、 、 、 、 </u>     | です         | STS_MDDEL.<br>ALM_MODEL.<br>CNG_MODEL.<br>ABT_ALL.JOE | JOB<br>JOB<br>JOB<br>3 | 065500 3,600<br>065500 3,600<br>065500 3,600<br>0                                                                                                    |
| C 図 4 45<br>5 603<br>6 803<br>7 1003<br>8 1103<br>レホ <sup>°</sup> ートは、成:<br>ステータスは、成 |                                                                                                    | <ul> <li>         ・・         ・         ・</li></ul> | です<br>ツトです |                                                       |                        | 065500 3,600<br>065500 3,600<br>065500 3,600<br>0<br>0                                                                                                    |

## ⑤トークンリスト

トークンリストは、トークングループを指定します。 通常は、目目アイコンをクリックして、トークンリストのホップアップから選択します。 トークンリスト(トークングループのリスト)を元に、成形条件項目登録に登録されている号機トークンを 各成形機ごとに作成して、レホートコマント(RPT,STS)を投げます。 その際、取得フラグが、取得するに設定されているトークンのみ投げることになります。 各成形機で、GETIDで取得した号機トークンから、独自に取得したい項目があれば、 まず、取得フラグを取得するに変更して、このトークンリストに取得したいトークンのトークングループ を設定します。

| Attp://u63/jsp/index.jsp                                   | ♀ ♥ ♥ Web アプリケーションシ ×  Web アプリケーションシス                                       | 命公辩                      |
|------------------------------------------------------------|-----------------------------------------------------------------------------|--------------------------|
| _ ノアイル(F) 補集(E) 表示(V) お気に入り(A) ツール(T) ヘルプ(H)<br>【 応形冬 住収集】 | 実行開始・取消 17%→5% 1FU2000                                                      | j 07/ <u>03 18:48:01</u> |
| コマンド予約                                                     | forward ja                                                                  | sp   User:admin          |
| コマト種別: ア予約番号: 完了フラク:                                       | ✓ 🗹 保留除外                                                                    |                          |
| 検索(F) クリア(C) 🖪 🛛 🖻 並び順: 予約番号 💙 🕙 📗                         | 0.1 [s]                                                                     |                          |
| 変更処理を行います。<br>登録(F) 取買(R) クリア                              | [1 - 9]/[9]                                                                 | ] 翪 update.jsp           |
| N <sup>5</sup> 7×-9                                        | トーケッリスト                                                                     |                          |
|                                                            | 1 77 701                                                                    |                          |
| 5                                                          |                                                                             |                          |
| TIME=00:10:00                                              | Clp,ActFrcClp,SetTmpNoz_T,ActTmpNoz_T,SetTmpBrlZn,ActTmpBrlZn,SetTmpMldZn,A | ActTmpMldZn,Se           |
| Machinfo, SpecKey, ActFrcClp, ActTmpNo                     | pz_T,ActTmpBrlZn,ActTmpMldZn,ActTmpHop,ActPrsXfrSpec,ActTimFill,ActStr      | Csh,ActStrPlst           |
|                                                            |                                                                             |                          |
| FILE=MOLD COND                                             |                                                                             |                          |
|                                                            | - Internet Explorer                                                         | >                        |
| <u> 候補リスト</u> トークンリスト                                      | · · · · · · · · · · · · · · · · · · ·                                       | 100% -                   |
| 時計の同期                                                      | 機種名                                                                         | 4 100 % ·                |
| 日時かりンタ                                                     | 特定キー ヘ                                                                      |                          |
|                                                            | マシン状態                                                                       |                          |
|                                                            | (型線力)(測)                                                                    |                          |
|                                                            | ノズル温度                                                                       |                          |
|                                                            | ノス*ル温度(測)                                                                   |                          |
| トークンリストのポップアッフ゜                                            | 加熱筒温度(測)                                                                    |                          |
|                                                            | 金型温度                                                                        |                          |
|                                                            | 金型温度(測)                                                                     |                          |
|                                                            |                                                                             |                          |
| 成形条件として収集不要なトークングループは、                                     | →<br>射出速度                                                                   |                          |
| ここで、除外できます。                                                | _ → 射出速度切替位置                                                                |                          |
| ただし、先に書きましたが、成形実測値を                                        |                                                                             |                          |
| 取得する場合は、レポートにも残しておく必要が                                     | × ▼ V-P切替位置                                                                 |                          |
| あります。                                                      | V-P切替圧力(測)                                                                  |                          |
|                                                            | 充填時間(測)                                                                     |                          |
|                                                            | 最小29932位置(測)                                                                |                          |
|                                                            | 11 単凹転送反<br>当下                                                              |                          |
|                                                            | 計量切替位置                                                                      |                          |
|                                                            | 計量完了位置                                                                      |                          |
|                                                            | 計量元了位置(測)                                                                   |                          |
|                                                            | III 単前リックハック<br> 計量後サックハック                                                  |                          |
|                                                            | 計量時間(測)                                                                     |                          |
|                                                            | REE .                                                                       |                          |
|                                                            | OK                                                                          |                          |
|                                                            |                                                                             |                          |
|                                                            |                                                                             |                          |

## 【3】主要画面説明

8.DB管理

DB管理は、バックアップ、マスタデータ出力、履歴データ出力など、外部とのやり取りに使用されます。

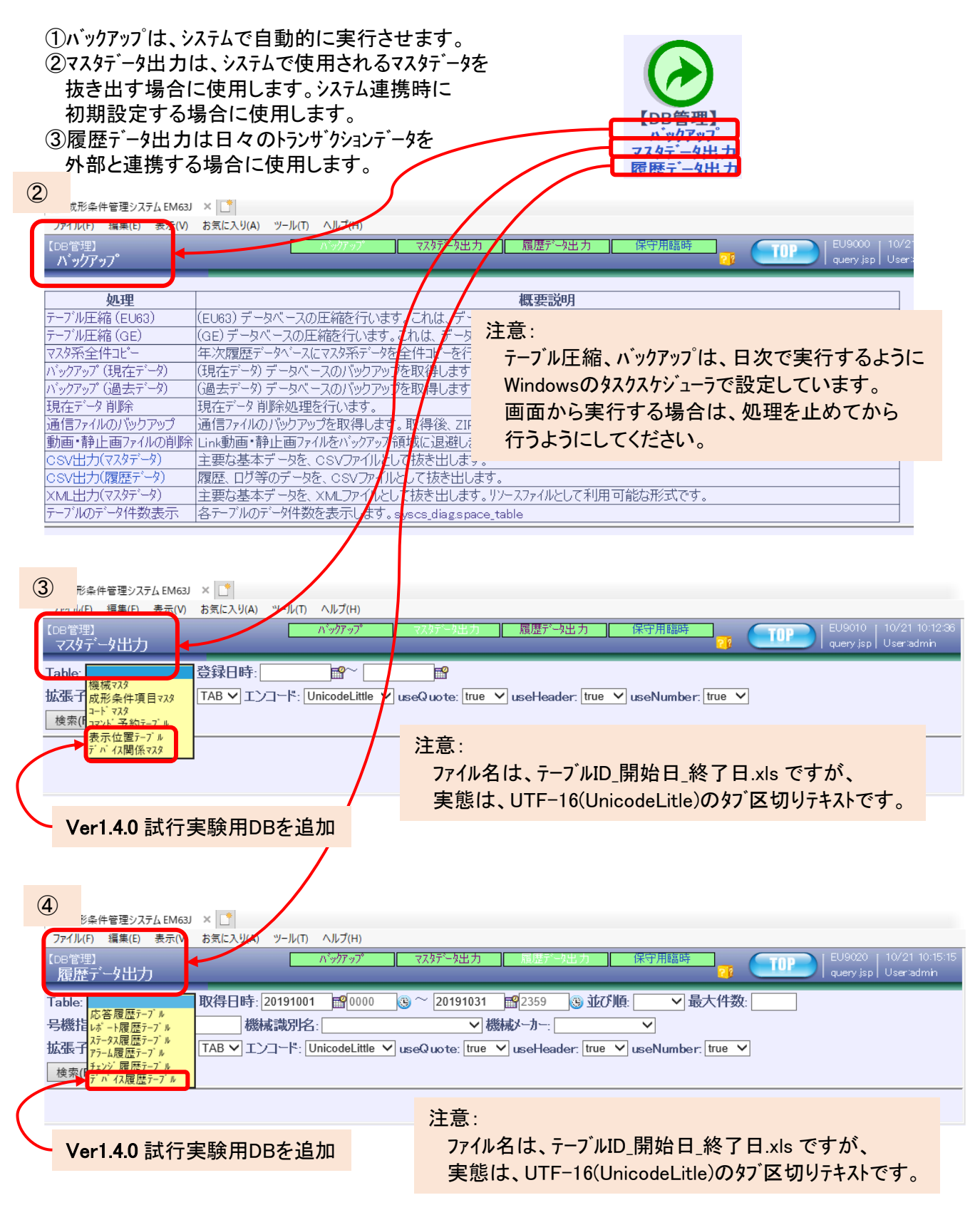

⑤これらの画面制御は、外部からURLを指定することで実行可能です。 外部からURLを指定して、データを抜き出すサンプルを、用意しておきます。

#### C:¥euromap¥server¥bat

70\_EU3000\_MOLD.bat 70\_EU3010\_MOLD.bat 70\_EU9010\_DBOUT.bat 70\_EU9020\_DBOUT.bat 71\_EU2100\_THERMO.bat 72\_DATA\_UPLOAD.bat 成形条件表示(画面ID:EU3000)情報を抜き出すサンプル 成形条件(時間別) (画面ID:EU3010)情報を抜き出すサンプル マスタデータ出力 (画面ID:EU9010)を抜き出すサンプル 履歴データ出力(画面ID:EU9020)を抜き出すサンプル 温湿度情報(画面ID:EU2100)を登録するサンプル データファイル登録(画面ID:EU2100)を行うサンプル

|                                                   |                                                                                                    |                                                                                                    |                                                                                                    |                                                                              | x |
|---------------------------------------------------|----------------------------------------------------------------------------------------------------|----------------------------------------------------------------------------------------------------|----------------------------------------------------------------------------------------------------|------------------------------------------------------------------------------|---|
| ⓒ ● - ↓ コンピューター ・                                 | (C:) 🕨 euromap 🕨                                                                                                    | server 🕨 bat                                                                                                    | ▼ 4 <sub>2</sub>                                                                                                    | batの検索                                                                       | ٩ |
| 整理 ▼ ■ 開く 印刷 書る                                   | き込む 新しいフォルダー                                                                                                    |                                                                                                    | E                                                                                                    | = - 1                                                                        | 9 |
| ▶ 强                                               | 名前                                                                                                    | 更新日時                                                                                                    | 種類                                                                                                    | サイズ                                                                          |   |
|                                                   | <ul> <li>10_StartProcess.bat</li> <li>11_StartJavaDB.bat</li> <li>12_StarTomcat.bat</li> <li>13_MainProcess.bat</li> <li>14_StartJSP.bat</li> <li>70_EU3000_MOLD.bat</li> <li>70_EU3010_MOLD.bat</li> <li>70_EU9010_DBOUT.bat</li> <li>70_EU9020_DBOUT.bat</li> <li>71_EU2100_THERMO.bat</li> </ul> | 2017/12/20 8:07<br>2018/01/31 18:18<br>2018/02/12 18:55<br>3/02/12 18:56<br>2.3/02/12 19:04<br>2018/01/29 13:37<br>2018/01/29 13:40<br>2018/01/29 13:41<br>2018/01/29 13:41<br>2018/01/29 13:41 | <ul> <li>Windows バッチ ファイル</li> <li>Windows バッチ ファイル</li> <li>Windows バッチ ファイル</li> <li>Windows バッチ ファイル</li> <li>Windows バッチ ファイル</li> <li>Windows バッチ ファイル</li> <li>Windows バッチ ファイル</li> <li>Windows バッチ ファイル</li> <li>Windows バッチ ファイル</li> <li>Windows バッチ ファイル</li> <li>Windows バッチ ファイル</li> <li>Windows バッチ ファイル</li> <li>Windows バッチ ファイル</li> <li>Windows バッチ ファイル</li> </ul> | 1 KB<br>2 KB<br>1 KB<br>1 KB<br>3 KB<br>4 KB<br>4 KB<br>4 KB<br>5 KB<br>3 KB |   |
| b 🕌 dbbkup                                        | 3 72_DATA_UPLOAD.bat                                                                                                    | 2018/01/29 17:14                                                                                                    | Windows バッチ ファイル                                                                                                    | 3 KB                                                                         | / |
| dbs     manual     server     bat     bg     conf | <ul> <li>90_stopProcess.bat</li> <li>log4j.properties</li> <li>TEM10000001.DAT</li> </ul>                                                                                                    | 2018/03/26 8:49<br>2018/01/26 16:28<br>2017/11/08 15:21                                                                                                    | WINDOWS ハッチ ファイル<br>PROPERTIES ファイル<br>DAT ファイル                                                                                                    | 1 KB<br>1 KB<br>1 KB                                                         |   |
| 70_EU9020_DBOUT.bat<br>Windows パッチ ファイル           | 更新日時: 2018/01/29 13:41<br>サイズ: 4.99 KB                                                                                                    | 作成日時: 2018/03/2                                                                                                    | 26 12:29                                                                                                    |                                                                              |   |

使用方法は、各BATファイルをご確認ください。